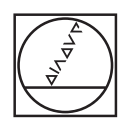

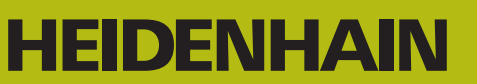

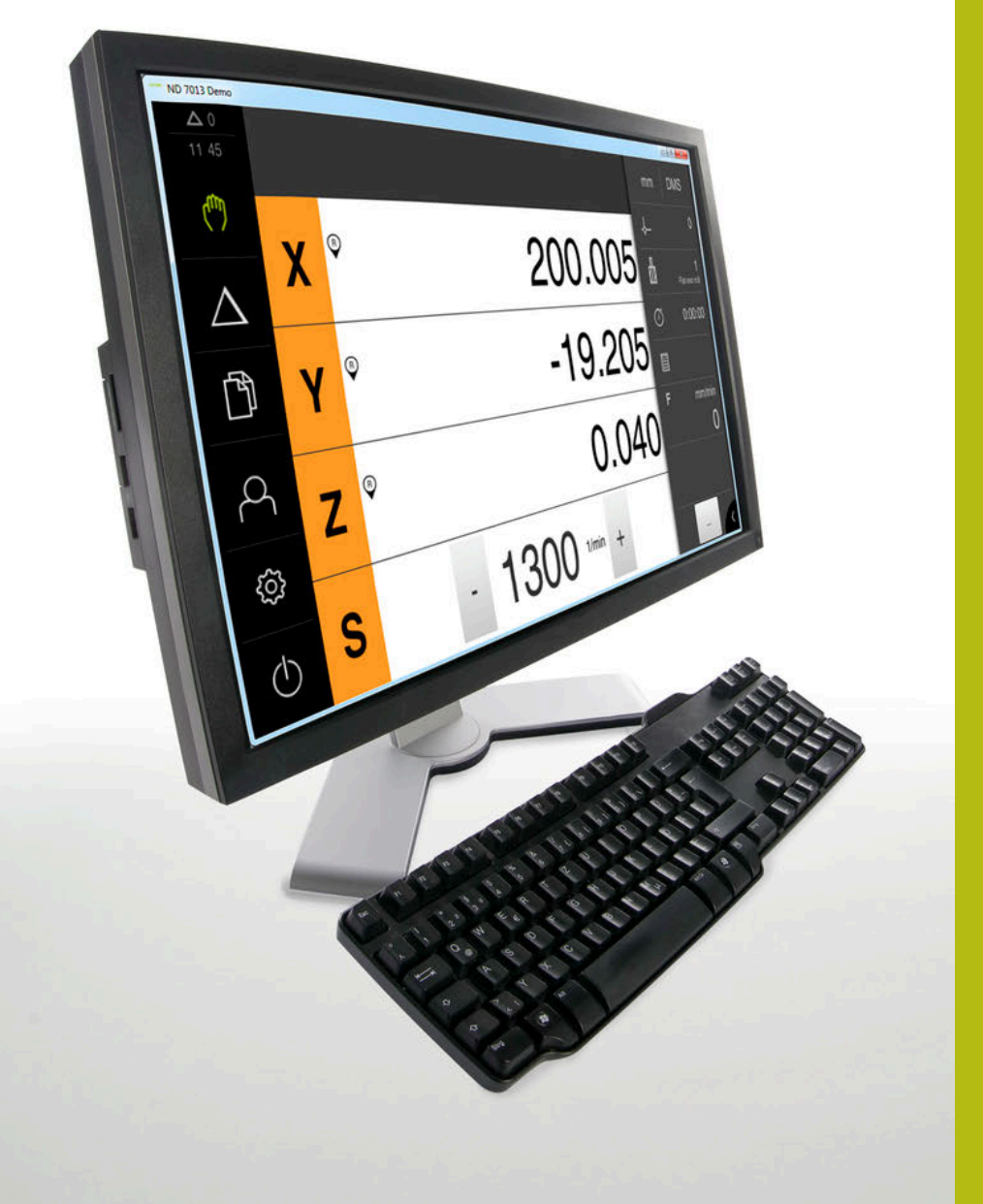

# ND 7000 Demo

Manual do Utilizador

Visualização de posição

Português (pt) 11/2018

# Índice

| 1 | Princípios básicos       | 7  |
|---|--------------------------|----|
| 2 | Instalação do software   | 11 |
| 3 | Comando geral            | 17 |
| 4 | Configuração do software | 45 |
| 5 | Fresar – Início rápido   | 51 |
| 6 | ScreenshotClient         | 69 |
| 7 | Índice                   | 75 |
| 8 | Índice de imagens        | 77 |

2.4

2.5

| 1 | Princípios básicos |                                                       |  |
|---|--------------------|-------------------------------------------------------|--|
|   | 1.1                | Vista geral8                                          |  |
|   | 1.2                | Informações sobre o produto                           |  |
|   |                    | 1.2.1Software de demonstração das funções do aparelho |  |
|   | 1.3                | Utilização conforme à finalidade9                     |  |
|   | 1.4                | Utilização não conforme à finalidade9                 |  |
|   | 1.5                | Recomendações para a leitura da documentação9         |  |
|   | 1.6                | Marcas de texto9                                      |  |
| 2 | Insta              | alação do software11                                  |  |
|   | 2.1                | Vista geral12                                         |  |
|   | 2.2                | Transferir o ficheiro de instalação12                 |  |
|   | 2.3                | Requisitos do sistema                                 |  |

Instalar ND 7000 Demo com Microsoft Windows......13

Desinstalar o ND 7000 Demo......15

| 3 | Com                  | Comando geral                                                                 |                                                                                                    |                                                    |
|---|----------------------|-------------------------------------------------------------------------------|----------------------------------------------------------------------------------------------------|----------------------------------------------------|
|   | 3.1                  | Vista g                                                                       | eral                                                                                                    | . 18                                               |
|   | 3.2                  | Coman                                                                         | do com ecrã tátil e dispositivos de entrada                                                                                                    | . 18                                               |
|   |                      | 3.2.1<br>3.2.2                                                                | Ecrã tátil e dispositivos de entrada<br>Gestos e ações do rato                                                                                                    | . 18<br>19                                         |
|   | 3.3                  | Elemen                                                                        | tos de comando e funções gerais                                                                                                    | . 21                                               |
|   | 34                   | ND 700                                                                        | 0 Demo iniciar e terminar                                                                                                    | 23                                                 |
|   | 0.1                  | 3.4.1<br>3.4.2                                                                | Iniciar o ND 7000 Demo<br>Encerrar o ND 7000 Demo                                                                                                    | . 23<br>24                                         |
|   | 3.5                  | Iniciar e                                                                     | e encerrar sessão do utilizador                                                                                                    | 24                                                 |
|   |                      | 3.5.1                                                                         | Iniciar sessão do utilizador                                                                                                    | 24                                                 |
|   |                      | 3.5.2                                                                         | Encerrar sessão do utilizador                                                                                                    | 24                                                 |
|   | 3.6 Definir o idioma |                                                                               | o idioma                                                                                                    | . 25                                               |
|   | 3.7                  | Interfac                                                                      | e de utilizador                                                                                                    | 25                                                 |
|   |                      | 3.7.1<br>3.7.2<br>3.7.3<br>3.7.4<br>3.7.5<br>3.7.6<br>3.7.6<br>3.7.7<br>3.7.8 | Interface de utilizador após ligação<br>Menu principal da interface de utilizador<br>Menu Modo manual<br>Menu Modo de funcionamento MDI<br>Menu Gestão de ficheiros<br>Menu Início de sessão do utilizador<br>Menu Definições<br>Menu Desligar | . 25<br>26<br>. 28<br>. 30<br>32<br>34<br>35<br>36 |
|   | 3.8                  | Visualiz                                                                      | zação de posição                                                                                                    | . 36                                               |
|   |                      | 3.8.1<br>3.8.2                                                                | Elementos de comando da visualização de posições<br>Funções da visualização de posições                                                                                                    | . 36<br>. 37                                       |
|   | 3.9                  | Barra d                                                                       | e estado                                                                                                    | .41                                                |
|   |                      | 3.9.1<br>3.9.2                                                                | Elementos de comando da barra de estado<br>Funções auxiliares no modo manual                                                                                                    | . 41<br>. 42                                       |
|   | 3.10                 | BarraOl                                                                       | EM                                                                                                    | . 43                                               |
|   |                      | 3.10.1                                                                        | Elementos de comando da Barra OEM                                                                                                    | 43                                                 |

| 4 | Conf | iguração do software                      | .45  |
|---|------|-------------------------------------------|------|
|   | 4.1  | Resumo                                    | .46  |
|   | 4.2  | Copiar ficheiro de configuração           | 47   |
|   | 4.3  | Importar dados de configuração            | . 48 |
|   | 4.4  | Definir o idioma                          | . 49 |
|   | 4.5  | Selecionar a versão do produto (opcional) | . 49 |

| 5 Fresar – Início rápido |      |           | io rápido                           | 51   |
|--------------------------|------|-----------|-------------------------------------|------|
|                          | 5.1  | Resum     | 0                                   | 52   |
|                          | 5.2  | Iniciar : | sessão para o Início rápido         | 53   |
|                          | 5.3  | Condiç    | ões                                 | 54   |
|                          | 5.4  | Definir   | o ponto de referência (Modo manual) | 56   |
|                          | 5.5  | Produz    | ir furo de passagem (Modo manual)   | . 57 |
|                          |      | 5.5.1     | Pré-perfuração do furo de passagem  | 57   |
|                          |      | 5.5.2     | Perfuração do furo de passagem      | . 58 |
|                          | 5.6  | Produz    | ir caixa retangular (Modo MDI)      | 59   |
|                          |      | 5.6.1     | Definir caixa retangular            | 60   |
|                          |      | 5.6.2     | Fresar caixa retangular             | 61   |
|                          | 5.7  | Produz    | ir encaixe (Modo MDI)               | 62   |
|                          |      | 5.7.1     | Definir encaixe                     | 62   |
|                          |      | 5.7.2     | Alargar o encaixe                   | 63   |
|                          | 5.8  | Definir   | o ponto de referência (Modo manual) | . 64 |
|                          | 5.9  | Produz    | ir círculo de furos (Modo MDI)      | 65   |
|                          |      | 5.9.1     | Definir círculo de furos            | . 66 |
|                          |      | 5.9.2     | Furar círculo de furos              | 66   |
|                          | 5.10 | Produz    | ir fila de furos (Modo MDI)         | 67   |
|                          |      | 5.10.1    | Definir fila de furos               | 68   |
|                          |      | 5.10.2    | Furar fila de furos                 | . 68 |

| 6 | ScreenshotClient |                                                                                                   |  |
|---|------------------|---------------------------------------------------------------------------------------------------|--|
|   | 6.1              | Resumo70                                                                                          |  |
|   | 6.2              | Informações sobre ScreenshotClient70                                                              |  |
|   | 6.3              | Iniciar ScreenshotClient71                                                                        |  |
|   | 6.4              | Ligar ScreenshotClient ao software de demonstração71                                              |  |
|   | 6.5              | Ligar ScreenshotClient ao aparelho72                                                              |  |
|   | 6.6              | Configurar ScreenshotClient para capturas de ecrã72                                               |  |
|   |                  | <ul> <li>6.6.1 Configurar a posição de memória e o nome de ficheiro de capturas de ecrã</li></ul> |  |
|   | 6.7              | Criar capturas de ecrã                                                                            |  |
|   | 6.8              | Encerrar ScreenshotClient74                                                                       |  |
|   |                  |                                                                                                   |  |
| 7 | Indi             | ce75                                                                                              |  |

# **Princípios básicos**

# 1.1 Vista geral

Este capítulo contém informações sobre o presente produto e as presentes instruções.

# 1.2 Informações sobre o produto

## 1.2.1 Software de demonstração das funções do aparelho

O ND 7000 Demo é um software que pode instalar num computador independentemente do aparelho. Com a ajuda do ND 7000 Demo, pode conhecer, testar ou demonstrar as funções do dispositivo.

## 1.2.2 Funções do software de demonstração

Devido à ausência de ambiente de hardware, as funções do software de demonstração não correspondem exatamente a todas as funcionalidades do aparelho. No entanto, com base nas descrições, pode familiarizar-se com as funções mais importantes e a interface de utilizador.

# 1.3 Utilização conforme à finalidade

Os aparelhos da série ND 7000 são indicadores de posição digitais de alta qualidade destinados a operar em máquinas-ferramentas comandadas manualmente. Em combinação com encoders lineares e angulares, os dispositivos da série indicam a posição da ferramenta em vários eixos e oferecem outras funções para a utilização da máquina-ferramenta.

ND 7000 Demo é um produto de software que serve para a demonstração das funções básicas dos aparelhos da série ND 7000. ND 7000 Demo só pode ser utilizado para fins de demonstração, formação ou exercício.

# 1.4 Utilização não conforme à finalidade

ND 7000 Demo destina-se unicamente a uma utilização conforme à finalidade. Não é permitida a utilização para outros fins, nomeadamente:

- para fins de produção em sistemas produtivos
- como componente de sistemas produtivos

# 1.5 Recomendações para a leitura da documentação

### São desejáveis alterações? Encontrou uma gralha?

Esforçamo-nos constantemente por melhorar a nossa documentação para si. Agradecemos a sua ajuda, informando-nos das suas propostas de alterações através do seguinte endereço de e-mail:

userdoc@heidenhain.de

# 1.6 Marcas de texto

Nestas instruções utilizam-se as seguintes marcas de texto:

| Representação | Significado                                                       |
|---------------|-------------------------------------------------------------------|
| ▶<br>>        | caracteriza um passo de operação e o resultado de<br>uma operação |
|               | Exemplo:                                                          |
|               | ► Tocar em <b>OK</b>                                              |
|               | > Fecha-se a mensagem                                             |
| •             | caracteriza uma enumeração                                        |
| •             | Exemplo:                                                          |
|               | Interface TTL                                                     |
|               | Interface EnDat                                                   |
|               | •                                                                 |
| Negrito       | identifica menus, visualizações e botões do ecrã                  |
|               | Exemplo:                                                          |
|               | Tocar em Encerrar                                                 |
|               | > O sistema operativo é encerrado                                 |
|               | <ul> <li>Desligar o aparelho no interruptor de rede</li> </ul>    |

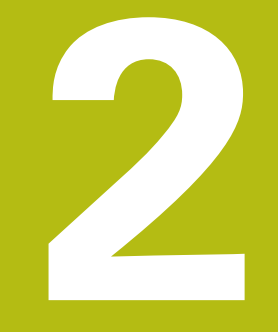

# Instalação do software

# 2.1 Vista geral

i

Este capítulo contém todas as informações necessárias para transferir o ND 7000 Demo e instalá-lo num computador de acordo com a finalidade.

# 2.2 Transferir o ficheiro de instalação

Antes de poder instalar o software de demonstração num computador, precisa de transferir um ficheiro de instalação do portal HEIDENHAIN.

Para poder transferir o ficheiro de instalação do portal HEIDENHAIN, tem que dispor dos direitos de acesso à pasta do portal **Software** no diretório do produto correspondente. Se não dispuser de direitos de acesso à pasta do portal **Software**, pode

Transferir aqui a versão atual do ND 7000 Demo : www.heidenhain.de

Navegar até à pasta de download do seu browser.

solicitá-los ao seu contacto HEIDENHAIN.

- Descompactar o ficheiro transferido com a extensão .zip numa pasta de arquivo temporária
- > São descomprimidos os ficheiros seguintes na pasta de arquivo temporária:
  - Ficheiro de instalação com a extensão .exe
  - Ficheiro **DemoBackup.mcc**

# 2.3 Requisitos do sistema

Se desejar instalar o ND 7000 Demo num computador, o sistema do computador tem que preencher os seguintes requisitos:

- Microsoft Windows 7 e superior
- Recomenda-se uma resolução de ecrã mín. 1280 × 800

# 2.4 Instalar ND 7000 Demo com Microsoft Windows

Navegar até à pasta de arquivo temporária onde foi descompactado o ficheiro transferido com a extensão .zip

Mais informações: "Transferir o ficheiro de instalação", Página 12

- Executar o ficheiro de instalação com a extensão .exe
- > Abre-se o assistente de instalação:

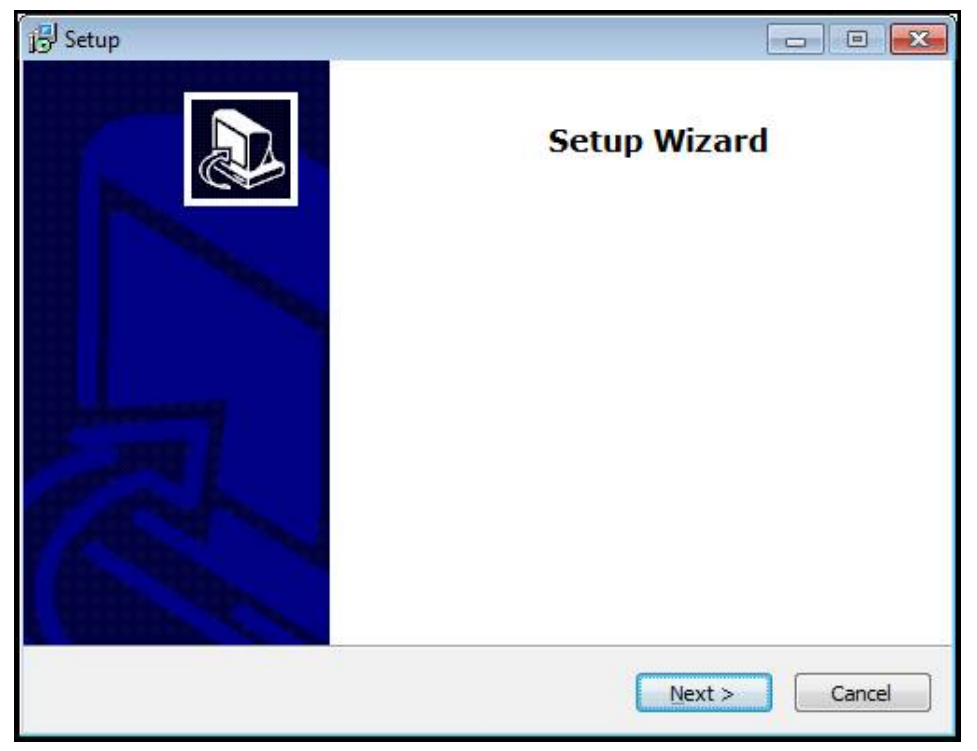

#### Figura 1: Assistente de instalação

- Tocar em Next
- Aceitar as condições de licença no passo de instalação License Agreement
- Tocar em Next

No passo de instalação **Select Destination Location**, o assistente de instalação propõe uma posição de memória. É aconselhável manter a posição de memória proposta.

- No passo de instalação Select Destination Location, selecionar a posição de memória onde se deseja guardar o ND 7000 Demo
- Tocar em Next

Por norma, no passo de instalação **Select Components** é instalado também o programa ScreenshotClient. ScreenshotClient permite criar capturas de ecrã da janela ativa do aparelho.

Se desejar instalar ScreenshotClient,

Não proceder a alterações das predefinições no passo de instalação Select Components

Mais informações: "ScreenshotClient", Página 69

- No passo de instalação Select Components:
  - Selecionar um tipo de instalação
  - Ativar/desativar a opção Screenshot Utility

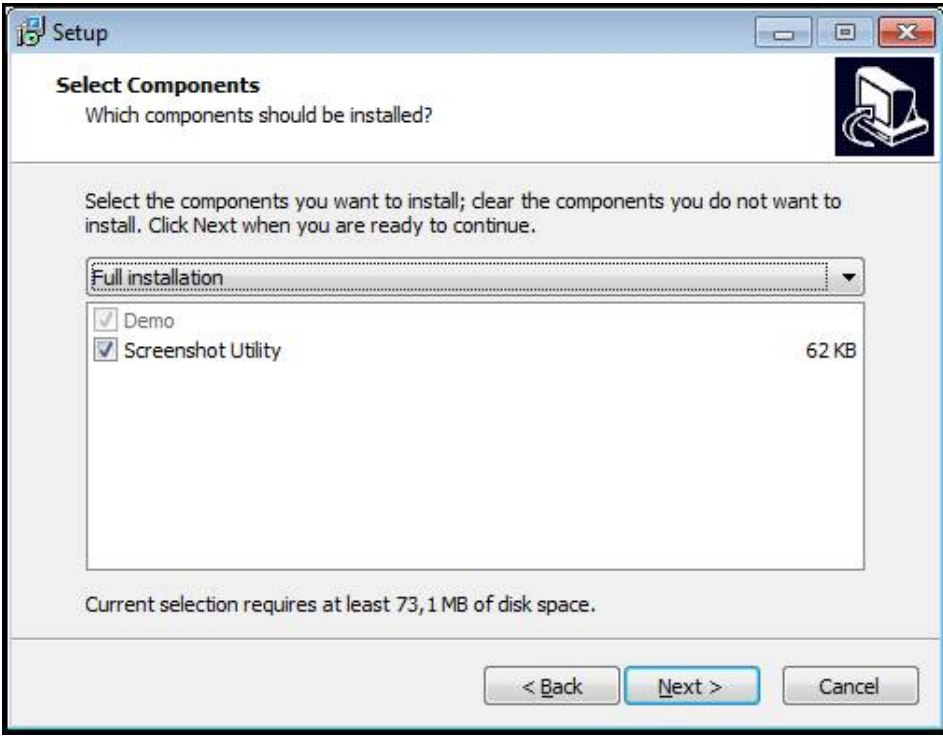

Figura 2: Assistente de instalação com as opções ativadas **Demo-Software** e **Screenshot Utility** 

- Tocar em Next
- No passo de instalação Select Start Menu Folder, selecionar a posição de memória onde se deseja criar a pasta do menu Iniciar.
- Tocar em Next
- No passo de instalação Select Additional Tasks, selecionar/desselecionar a opção Desktop icon
- Tocar em **Next**
- Tocar em Install
- > A instalação é iniciada, a barra de progresso mostra o estado correspondente
- Após uma instalação bem sucedida, fechar o assistente de instalação com Finish
- > O programa foi corretamente instalado no computador

# 2.5 Desinstalar o ND 7000 Demo

- Abrir sucessivamente no Microsoft Windows:
  - Início
  - Todos os programas
  - HEIDENHAIN
  - ND 7000 Demo
- Tocar em Uninstall
- > Abre-se o assistente de desinstalação
- > Para confirmar a desinstalação, tocar em Ja
- A desinstalação é iniciada, a barra de progresso mostra o estado correspondente
- Após uma desinstalação bem sucedida, fechar o assistente de desinstalação com OK
- > O programa foi corretamente desinstalado do computador

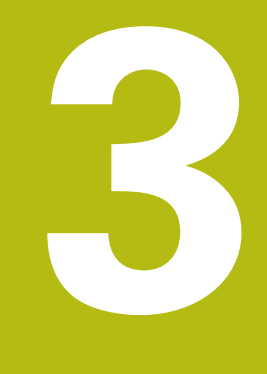

# **Comando geral**

# 3.1 Vista geral

Este capítulo descreve a interface de utilizador e os elementos de comando, assim como as funções básicas de ND 7000 Demo.

# 3.2 Comando com ecrã tátil e dispositivos de entrada

# 3.2.1 Ecrã tátil e dispositivos de entrada

Os elementos de comando na interface de utilizador do ND 7000 Demo são acionados através de um ecrã tátil ou de um rato ligado.

Para introduzir dados, pode utilizar o teclado virtual no ecrã tátil ou um teclado ligado.

## 3.2.2 Gestos e ações do rato

i

Para ativar, comutar ou mover os elementos de comando da interface de utilizador, pode usar o ecrã tátil do ND 7000 Demo ou um rato. A operação do ecrã tátil e do rato realiza-se através de gestos.

Os gestos para comando com o ecrã tátil podem ser diferentes dos gestos para comando com o rato.

Se os gestos para operar com o ecrã tátil forem diferentes dos do rato, estas instruções descreverão as duas possibilidades de comando como passos de operação alternativos.

Os passos de operação alternativos para comandar com o ecrã tátil ou com o rato são assinalados com os símbolos seguintes:

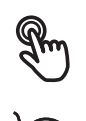

Operação com o ecrã tátil

Operação com o rato

O resumo seguinte descreve os vários gestos de comando com o ecrã tátil e com o rato:

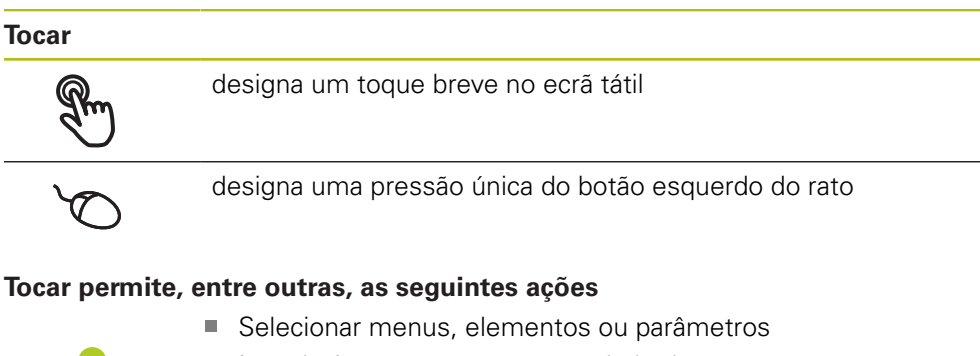

- Introduzir caracteres com o teclado do ecrã
- Fechar diálogos

#### Manter premido

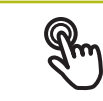

designa um toque prolongado no ecrã tátil

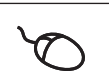

designa uma pressão única do botão esquerdo do rato, que é mantido premido em seguida

#### Manter premido permite, entre outras, as seguintes ações

 Alterar rapidamente valores nos campos de introdução com os botões do ecrã Mais e Menos

## Deslizar

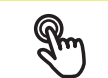

designa o movimento de um dedo sobre o ecrã tátil, com o qual é claramente definido, pelo menos, o ponto inicial do movimento

Designa a pressão única do botão esquerdo do rato, que é mantido pressionado e, simultaneamente, movido; é claramente definido, pelo menos, o ponto inicial do movimento

### Deslizar permite, entre outras, as seguintes ações

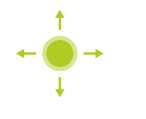

Deslocar-se em listas e textos

# 3.3 Elementos de comando e funções gerais

Os elementos de comando seguintes permitem a configuração e operação através do ecrã tátil ou dispositivos de entrada.

#### **Teclado virtual**

O teclado virtual permite introduzir texto nos campos de introdução da interface de utilizador. Dependendo do campo de introdução, abre-se um teclado virtual numérico ou alfanumérico.

- Para introduzir valores, tocar num campo de introdução
- > O campo de introdução é realçado
- > Abre-se o teclado virtual
- Introduzir texto ou números
- Eventualmente, uma marca de seleção verde indica se a entrada no campo de introdução está correta
- > Em caso de entrada incompleta ou valores errados, mostra-se, eventualmente, um ponto de exclamação vermelho. A entrada não pode ser concluída então
- Para aceitar os valores, confirmar a entrada com RET
- > Os valores são apresentados
- > O teclado do ecrã desaparece

### Campos de introdução com botões do ecrã Mais e Menos

Os botões do ecrã Mais + e Menos - nos dois lados do valor numérico permitem ajustar os valores numéricos.

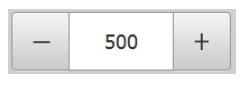

- ▶ Tocar em + ou até que se indique o valor desejado
- Manter premido + ou para alterar os valores mais rapidamente
- > Mostra-se o valor desejado

#### Interruptor

O interruptor serve para alternar entre funções.

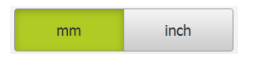

- Tocar na função desejada
- > A função ativada é assinalada a verde
- > A função inativa é visualizada a cinzento claro.

### Botão deslizante

O botão deslizante usa-se para ativar ou desativar uma função.

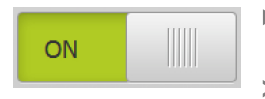

- Puxar o botão deslizante para a posição desejada ou tocar no botão deslizante
- > A função é ativada ou desativada

## Lista desdobrável

Os botões do ecrã das listas desdobráveis possuem um triângulo que aponta para baixo.

| 1 Vpp   | • |
|---------|---|
| 1 Vpp   |   |
| 11 µApp |   |

- Tocar no botão do ecrã
- > A lista desdobrável abre-se
- > O registo ativo está marcado a verde
- Tocar no registo desejado
   O registo desejado é aceite

## Anular

O botão no ecrã anula o último passo. Processos já concluídos não podem ser anulados.

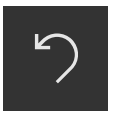

- ► Tocar em Anular
- > O último passo é anulado

### Adicionar

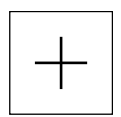

- Para adicionar outro elemento, tocar em Adicionar
- > O novo elemento é adicionado

Fechar

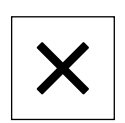

Para fechar um diálogo, tocar em Fechar

#### Confirmar

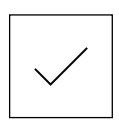

- Para concluir uma atividade, tocar em Confirmar
- Voltar

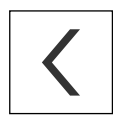

 Para regressar ao plano superior na estrutura de menus, tocar em Voltar

# 3.4 ND 7000 Demo iniciar e terminar

# 3.4.1 Iniciar o ND 7000 Demo

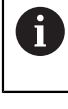

Antes de se poder usar o ND 7000 Demo, é necessário realizar os passos de configuração do software.

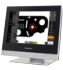

► Tocar em **ND 7000 Demo** no desktop Microsoft Windows

ou

- Abrir sucessivamente no Microsoft Windows:
  - Início

ï

- Todos os programas
- HEIDENHAIN
- ND 7000 Demo

Estão disponíveis dois ficheiros executáveis com modos de visualização diferentes:

- ND 7000 Demo: arranca dentro de uma janela Microsoft Windows
- ND 7000 Demo (Fullscreen): arranca no modo de ecrã completo

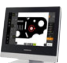

## Tocar em ND 7000 Demo ou ND 7000 Demo (Fullscreen)

- > ND 7000 Demo abre uma janela de saída em segundo plano. A janela de saída não é relevante para a operação e é novamente fechada ao encerrar o ND 7000 Demo
- > ND 7000 Demo abre a interface de utilizador com o menu Início de sessão do utilizador

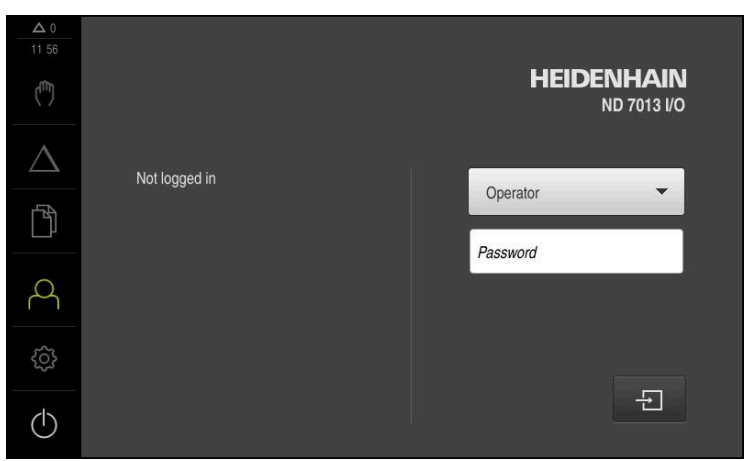

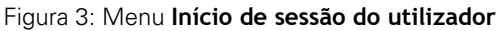

# 3.4.2 Encerrar o ND 7000 Demo

- (|)
- No menu principal, tocar em **Desligar**
- Tocar em Encerrar
- > ND 7000 Demo é encerrado

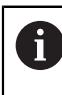

Feche também o ND 7000 Demo na janela Microsoft Windows através do menu **Desligar**.

Se encerrar a janela Microsoft Windows através de **Fechar** , perder-seão todas as definições.

# 3.5 Iniciar e encerrar sessão do utilizador

O menu **lnício de sessão do utilizador** permite ao operador iniciar ou encerrar sessão no aparelho.

Apenas um utilizador pode iniciar sessão no aparelho. Mostra-se o utilizador com sessão iniciada. Para que um novo utilizador inicie sessão, o utilizador com sessão iniciada deve encerrá-la.

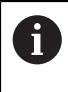

O aparelho possui níveis de privilégios, que determinam se a administração e operação se realizam de forma abrangente ou restrita pelo utilizador.

# 3.5.1 Iniciar sessão do utilizador

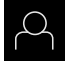

- No menu principal, tocar em Início de sessão do utilizador
- ► Na lista desdobrável, selecionar o utilizador **OEM**
- Tocar no campo de introdução Palavra-passe
- Introduzir a palavra-passe "oem" do utilizador OEM
- Confirmar a introdução com RET

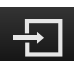

- Tocar em Iniciar sessão
- > O utilizador inicia sessão e aparece o Menu Modo manual

# 3.5.2 Encerrar sessão do utilizador

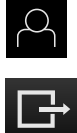

- No menu principal, tocar em Início de sessão do utilizador
- ► Tocar em Encerrar sessão
- > O utilizador encerra a sessão
- Todas as funções do menu principal estão inativas, à exceção de Desligar
- O aparelho só pode voltar a ser usado depois de um utilizador iniciar sessão

# 3.6 Definir o idioma

No estado de fábrica, o idioma da interface de utilizador é o Inglês. Pode comutar a interface de utilizador para o idioma desejado

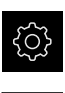

- No menu principal, tocar em **Definições**
- Tocar em Utilizador
  - O utilizador com sessão iniciada é assinalado com uma marca de seleção
- Selecionar o utilizador com sessão iniciada
- O idioma selecionado para o utilizador é indicado na lista desdobrável Idioma através da bandeira correspondente
- Na lista desdobrável Idioma, selecionar a bandeira do idioma desejado
- > A interface de utilizador apresenta-se no idioma selecionado

# 3.7 Interface de utilizador

i

O aparelho está disponível em diversas versões e com diferentes equipamentos. A interface de utilizador e o alcance funcional podem variar consoante a versão e o equipamento.

## 3.7.1 Interface de utilizador após ligação

#### Interface de utilizador após o arranque

Se um utilizador do tipo **Operator** iniciou sessão em último lugar com o início automático de sessão do utilizador ativado, após o arranque, o aparelho apresenta o menu **Modo manual**.

Se o início automático de sessão do utilizador não estiver ativado, o aparelho abre o menu **lnício de sessão do utilizador**.

Mais informações: "Menu Início de sessão do utilizador", Página 34

# 3.7.2 Menu principal da interface de utilizador

Interface de utilizador (no modo manual)

| 1 |                  |   |               |    |         |
|---|------------------|---|---------------|----|---------|
|   | ▲ 1<br>13 08     |   |               | mm | DMS     |
|   | ( <sup>m</sup> ) | х | ° 13 762      | ≁  |         |
|   | $\Delta$         |   | 10.702        | Ø  | 0.00.00 |
|   | ſ                | Y | ° 12.092      |    | 0.00.00 |
| 2 | å<br>Ö           | Ζ | ° 5.333       | F  | mm/min  |
|   | 0                | S | - 150 1/min + |    |         |

Figura 4: Interface de utilizador (no modo manual)

- 1 A área de visualização de mensagem mostra a hora e o número de mensagens não fechadas
- 2 Menu principal com elementos de comando

## Elementos de comando do menu principal

O menu principal é mostrado sem que se tenham em consideração as opções de software ativadas.

| Elemento de<br>comando | Função                                                                                                    |
|------------------------|----------------------------------------------------------------------------------------------------|
| Δ3                     | Mensagem                                                                                                    |
|                        | Mostra uma vista geral de todas as mensagens e o número<br>de mensagens não fechadas                                                            |
| (f)                    | Modo manual                                                                                                    |
| ( <sup>4</sup> ")      | Posicionamento manual dos eixos da máquina                                                                                                    |
|                        | Mais informações: "Menu Modo manual", Página 28                                                                                                 |
|                        | Modo MDI                                                                                                    |
| $\bigtriangleup$       | Introdução direta dos movimentos de eixo desejados<br>(Manual Data Input); o percurso restante ainda não percorri-<br>do é calculado e mostrado |
|                        | <b>Mais informações:</b> "Menu Modo de funcionamento MDI",<br>Página 30                                                                         |
|                        | Administração de ficheiros                                                                                                    |
|                        | Administração dos ficheiros que estão à disposição no<br>aparelho                                                                               |
|                        | <b>Mais informações:</b> "Menu Gestão de ficheiros",<br>Página 32                                                                               |
| $\frown$               | Início de sessão do utilizador                                                                                                    |
| $\square$              | Início e encerramento de sessão do utilizador                                                                                                   |
|                        | <b>Mais informações:</b> "Menu Início de sessão do utilizador",<br>Página 34                                                                    |

| Elemento de<br>comando | Função                                                                                                    |
|------------------------|----------------------------------------------------------------------------------------------------|
| ~~~                    | Definições                                                                                                    |
| ζ <del>Ο</del> }       | Definições do aparelho, como, p. ex., a preparação de utili-<br>zadores, a configuração de sensores ou a atualização de<br>firmware. |
|                        | Mais informações: "Menu Definições", Página 35                                                                                       |
|                        | Desligar                                                                                                    |
| $( \ )$                | Encerramento do sistema operativo ou ativação do modo<br>economizador de energia                                                     |
|                        | Mais informações: "Menu Desligar", Página 36                                                                                         |

# 3.7.3 Menu Modo manual

### Chamada

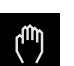

- No menu principal, tocar em Modo manual
- > Mostra-se a interface de utilizador para o modo manual

## Menu Modo Manual (aplicação Fresar)

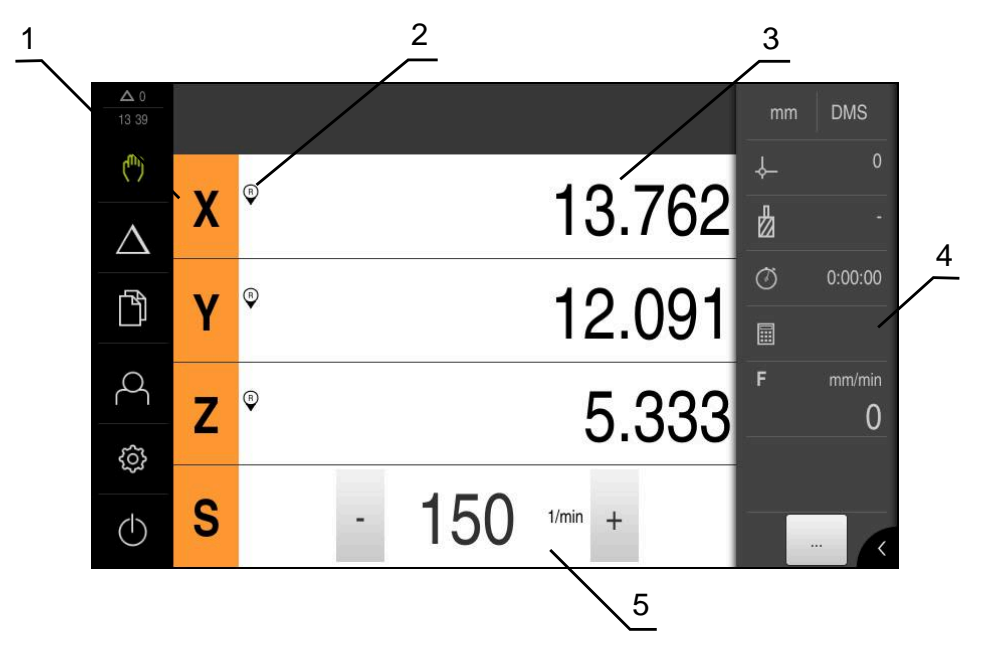

Figura 5: Menu Modo Manual na aplicação Fresar

- 1 Tecla de eixo
- 2 Referência
- **3** Visualização de posição
- 4 Barra de estado
- 5 Velocidade do mandril (máquina-ferramenta)

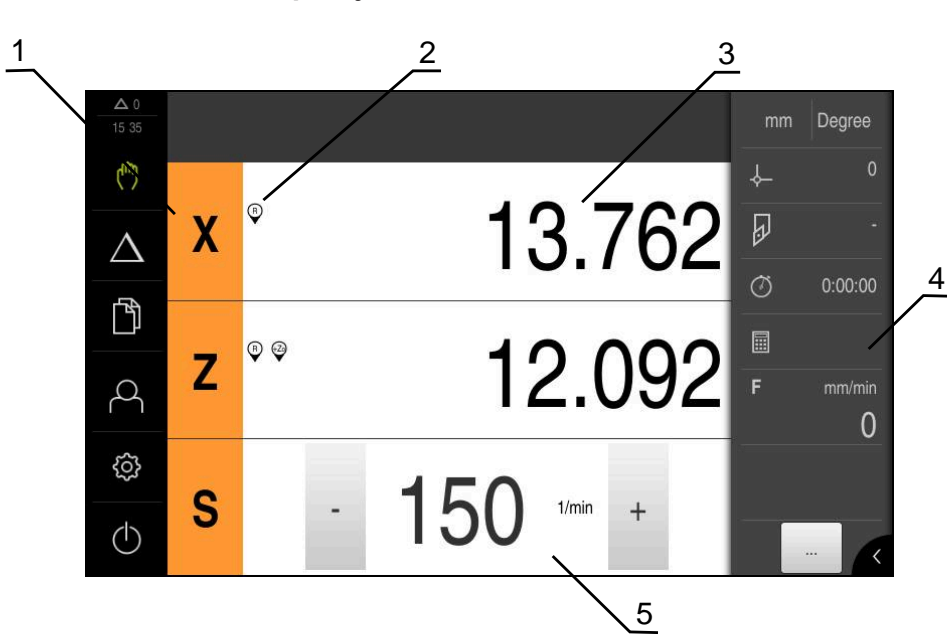

Figura 6: Menu Modo Manual na aplicação Tornear

Menu Modo Manual (aplicação Rodar)

- **1** Tecla de eixo
- 2 Referência
- 3 Visualização de posição
- **4** Barra de estado
- 5 Velocidade do mandril (máquina-ferramenta)

O menu **Modo manual** mostra na área de trabalho os valores de posição medidos nos eixos da máquina.

Na barra de estado estão disponíveis funções adicionais.

# 3.7.4 Menu Modo de funcionamento MDI

### Chamada

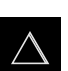

No menu principal, tocar em Modo de funcionamento MDI

Menu Modo de funcionamento MDI (aplicação Fresar)

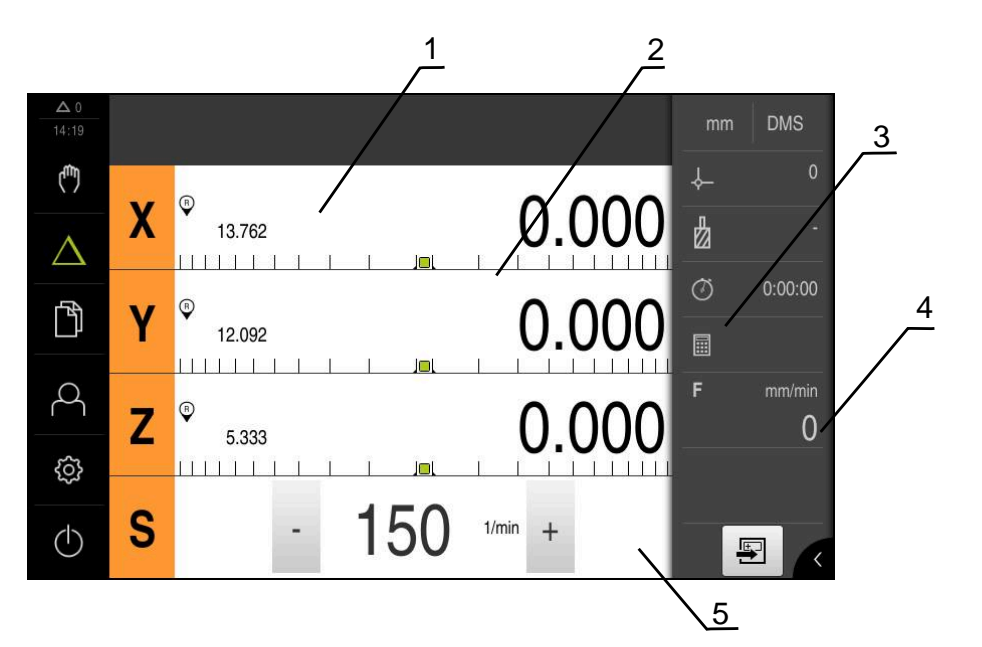

Figura 7: Menu Modo de funcionamento MDI na aplicação Fresar

- 1 Tecla de eixo
- 2 Posição real
- 3 curso restante
- 4 Barra de estado
- 5 Velocidade do mandril (máquina-ferramenta)

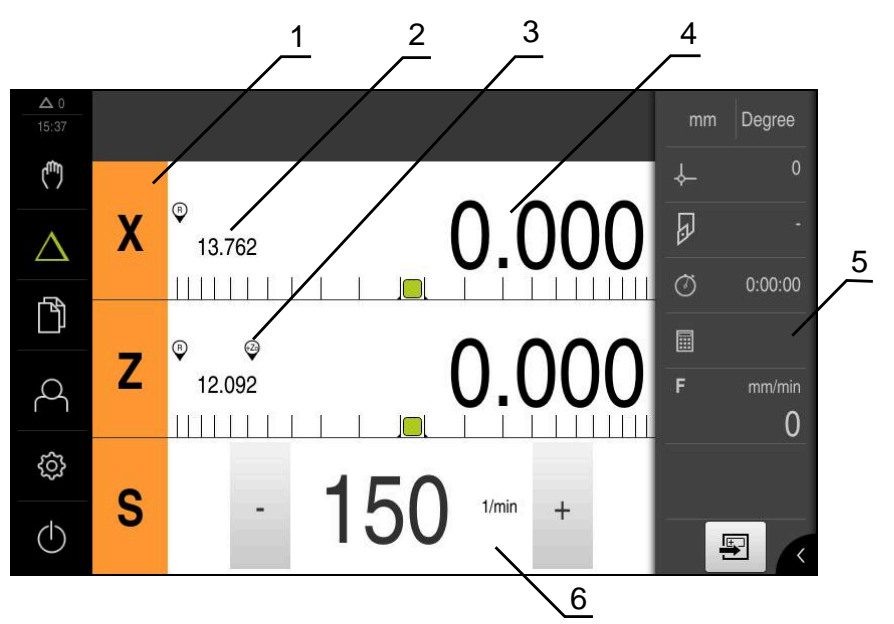

Menu Modo de funcionamento MDI (aplicação Rodar)

Figura 8: Menu Modo de funcionamento MDI na aplicação Tornear

- 1 Tecla de eixo
- 2 Posição real
- 3 Eixos acoplados
- 4 curso restante
- 5 Barra de estado
- 6 Velocidade do mandril (máquina-ferramenta)

## Diálogo Bloco MDI

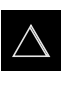

- No menu principal, tocar em Modo de funcionamento MDI
- Tocar em **Criar** na barra de estado
- Mostra-se a interface de utilizador para o modo de funcionamento MDI

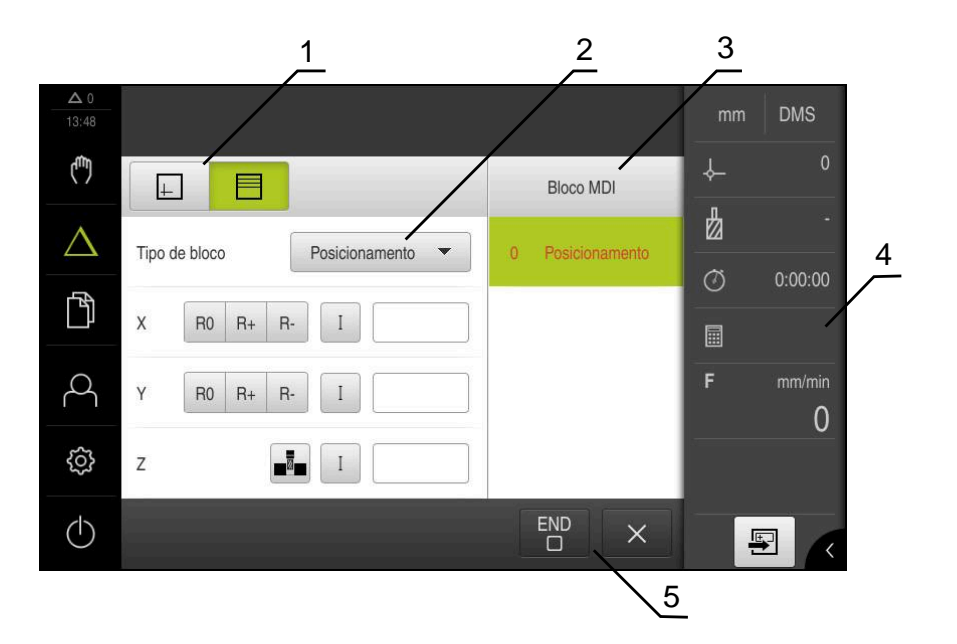

Figura 9: Diálogo Bloco MDI

- 1 Barra de vistas
- 2 Parâmetros de bloco
- 3 Bloco MDI
- 4 Barra de estado
- 5 Ferramenta conjugada

O menu **Modo de funcionamento MDI** permite indicar diretamente os movimentos de eixo desejados (Manual Data Input). Dessa forma, a distância até ao ponto final é predefinida; o percurso restante ainda não percorrido é calculado e mostrado. Na barra de estado estão disponíveis valores de medição e funções adicionais.

## 3.7.5 Menu Gestão de ficheiros

#### Chamada

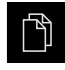

- No menu principal, tocar em Gestão de ficheiros
- > Mostra-se a interface de utilizador para a gestão de ficheiros

### Breve descrição

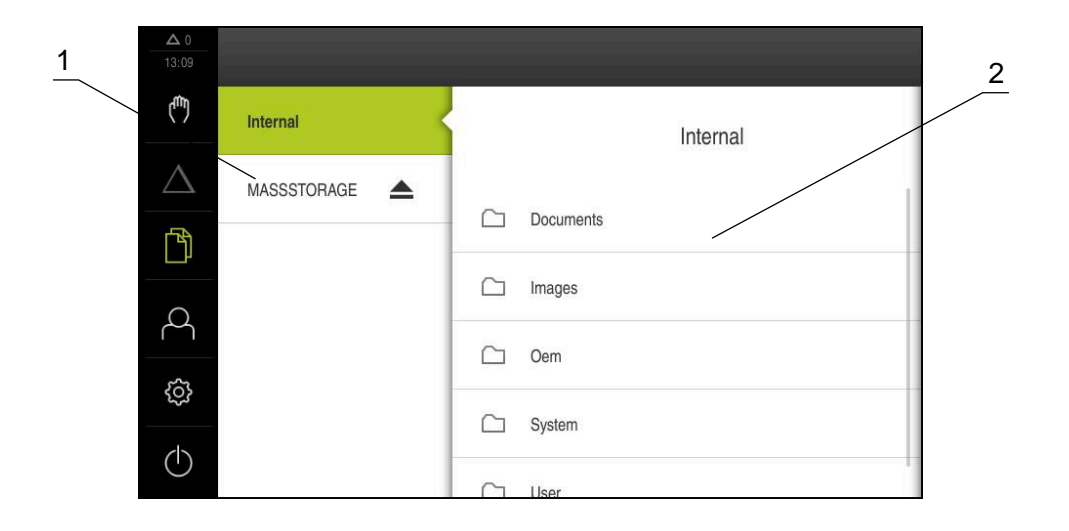

#### Figura 10: Menu Gestão de ficheiros

- 1 Lista das posições de memória disponíveis
- 2 Lista das pastas na posição de memória selecionada

O menu **Gestão de ficheiros** apresenta uma vista geral dos ficheiros guardados na memória do aparelho.

# 3.7.6 Menu Início de sessão do utilizador

### Chamada

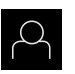

- No menu principal, tocar em Início de sessão do utilizador
- Mostra-se a interface de utilizador para que o utilizador inicie e encerre sessão

### Breve descrição

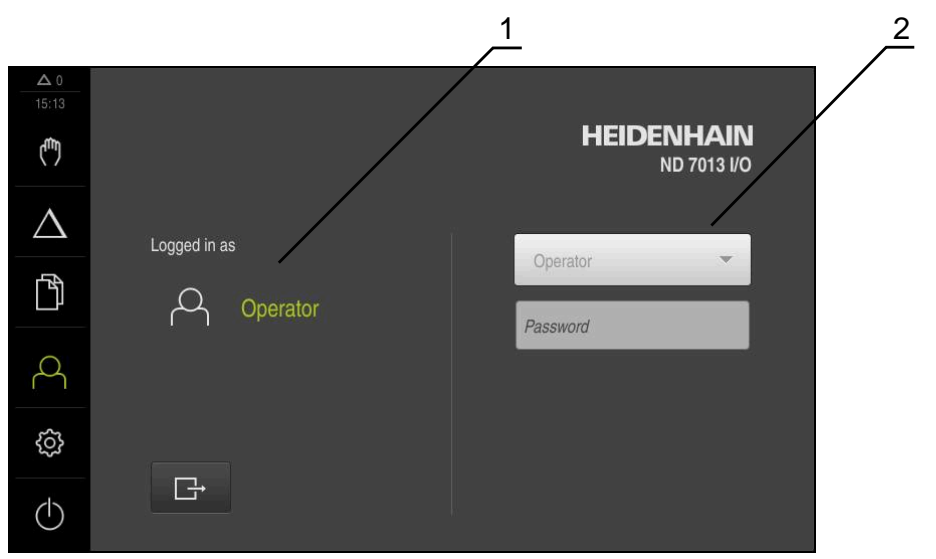

Figura 11: Menu Início de sessão do utilizador

- 1 Visualização do utilizador com sessão iniciada
- 2 Início de sessão do utilizador

O menu **Início de sessão do utilizador** indica que utilizador tem sessão iniciada na coluna esquerda. O início de sessão de um novo utilizador é apresentado na coluna direita.

Para que um outro utilizador inicie sessão, o utilizador com sessão iniciada deve encerrá-la.

Mais informações: "Iniciar e encerrar sessão do utilizador", Página 24

## 3.7.7 Menu Definições

### Chamada

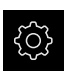

- No menu principal, tocar em **Definições**
- Mostra-se a interface de utilizador para as definições do dispositivo

### Breve descrição

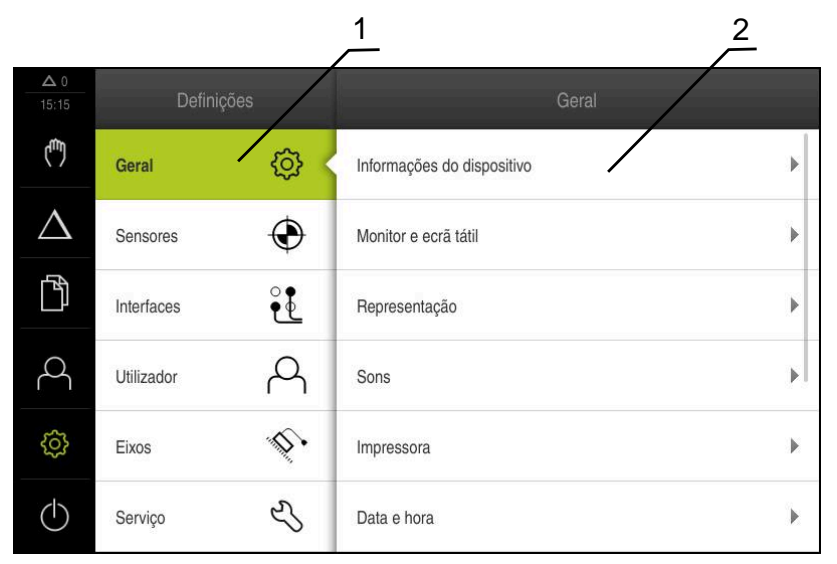

Figura 12: Menu Definições

î

- 1 Lista das opções de definições
- 2 Lista dos parâmetros de definições

O menu **Definições** apresenta todas as opções de configuração do aparelho. Os parâmetros de definições servem para ajustar o aparelho aos requisitos no local de utilização.

O aparelho possui níveis de privilégios, que determinam se a administração e operação se realizam de forma abrangente ou restrita pelo utilizador.

# 3.7.8 Menu Desligar

### Chamada

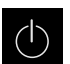

- No menu principal, tocar em **Desligar**
- Mostram-se os elementos de comando para encerrar o sistema operativo, para ativar o modo economizador de energia e também o modo de limpeza

## Breve descrição

O menu **Desligar** mostra as opções seguintes:

| Elemento de<br>comando | Função                                                                          |
|------------------------|---------------------------------------------------------------------------------|
|                        | Desligar                                                                        |
|                        | Terminado ND 7000 Demo                                                          |
|                        | Modo economizador de energia                                                    |
| 3                      | Desliga o ecrã, coloca o sistema operativo em modo econo-<br>mizador de energia |
|                        | Modo de limpeza                                                                 |
|                        | Desliga o ecrã, o sistema operativo continua a funcionar<br>sem alterações      |

Mais informações: "ND 7000 Demo iniciar e terminar", Página 23

# 3.8 Visualização de posição

Na visualização de posições, o aparelho apresenta as posições dos eixos e, eventualmente, informações adicionais dos eixos configurados. Além disso, é possível acoplar a visualização de eixos e aceder às funções do mandril.

# 3.8.1 Elementos de comando da visualização de posições

| Símbolo | Significado                                                                                                    |
|---------|----------------------------------------------------------------------------------------------------|
| V       | Tecla de eixo                                                                                                    |
| X       | Funções da tecla de eixo:                                                                                                    |
|         | <ul> <li>Tocar na tecla de eixo: abre o campo de introdução do valor<br/>de posição (modo manual) ou o diálogo Bloco MDI (modo de<br/>funcionamento MDI)</li> </ul> |
|         | <ul> <li>Manter premida a tecla de eixo: definir a posição atual como<br/>ponto zero</li> </ul>                                                                     |
|         | <ul> <li>Deslizar a tecla de eixo para a direita: abre o menu, se<br/>houver funções disponíveis para o eixo</li> </ul>                                             |
| Xø      | Aplicação Tornear: a visualização de posições mostra o diâme-<br>tro do eixo de maquinagem radial <b>X</b>                                                          |
| R       | Procura de marcas de referência corretamente executada                                                                                                    |
| Símbolo            | Significado                                                                                                    |
|--------------------|----------------------------------------------------------------------------------------------------|
| Ø                  | Procura de marcas de referência não executada ou nenhumas<br>marcas de referência detetadas                                                                                                    |
| +20                | O eixo Zo está acoplado com o eixo Z. A visualização de posições indica a soma dos dois valores de posição                                                                                                    |
|                    | <b>Mais informações:</b> "Acoplar eixos (aplicação Rodar)",<br>Página 37                                                                                                    |
| +2                 | O eixo Z está acoplado com o eixo Zo. A visualização de<br>posições indica a soma dos dois valores de posição                                                                                                    |
|                    | Relação de engrenagem selecionada do mandril engrenado<br><b>Mais informações:</b> "Ajustar a relação de engrenagem de<br>mandris engrenados", Página 39                                                                                           |
| €                  | Não é possível alcançar a velocidade do mandril com a relação<br>de engrenagem selecionada<br>Selecionar uma relação de engrenagem mais alta                                                                                                    |
| €                  | Não é possível alcançar a velocidade do mandril com a relação<br>de engrenagem selecionada<br>Selecionar uma relação de engrenagem mais baixa                                                                                                    |
|                    | O modo do mandril <b>CSS</b> (velocidade de corte constante) está<br>ativado<br><b>Mais informações:</b> "Ajustar o modo do mandril (aplicação<br>Rodar)", Página 40                                                                               |
|                    | Se o símbolo piscar, a velocidade calculada do mandril encon-<br>tra-se fora do intervalo de rotações definido. Não é possível<br>alcançar a velocidade de corte desejada. O mandril continua a<br>rodar à velocidade de mandril máxima ou mínima. |
| $\bigtriangledown$ | No modo de funcionamento MDI é aplicado um fator de escala<br>ao eixo                                                                                                    |

## 3.8.2 Funções da visualização de posições

#### Acoplar eixos (aplicação Rodar)

Na aplicação **Rodar**, é possível acoplar alternadamente a visualização dos eixos **Z** e **Zo**. Com eixos acoplados, a visualização de posições mostra os valores de posição dos dois eixos como uma soma.

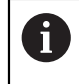

O acoplamento é idêntico para o eixo **Z** e **Zo**. Em seguida, descreve-se apenas o acoplamento do eixo **Z**.

#### Acoplar eixos

Deslizar a tecla de eixo Z para a direita na área de trabalho

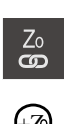

Ζ

- Tocar em Acoplar
- > O eixo Zo é acoplado com o eixo Z
- Mostra-se o símbolo de eixos acoplados ao lado da tecla de eixo Z
- O valor de posição dos eixos acoplados é indicado na forma de soma

#### **Desacoplar eixos**

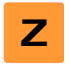

Deslizar a tecla de eixo Z para a direita na área de trabalho

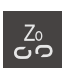

- ► Tocar em Desacoplar
- Os valores de posição dos dois eixos são mostrados independentemente um do outro

#### Ajustar a velocidade do mandril

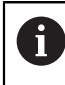

As informações seguintes aplicam-se somente a aparelhos com o número de identidade 1089179-xx.

Dependendo da configuração da máquina-ferramenta ligada, existe a possibilidade de comandar a velocidade do mandril.

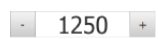

Ajustar a velocidade do mandril ao valor desejado, tocando ou mantendo premidos + ou -

ou

- Tocar no campo de introdução Velocidade do mandril, introduzir o valor e confirmar com RET
- A velocidade do mandril introduzida é aceite como valor nominal pelo aparelho e ativada

#### Ajustar a relação de engrenagem de mandris engrenados

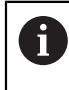

As informações seguintes aplicam-se somente a aparelhos com o número de identidade 1089179-xx.

Se a máquina-ferramenta empregar um mandril engrenado, é possível selecionar a relação de engrenagem utilizada.

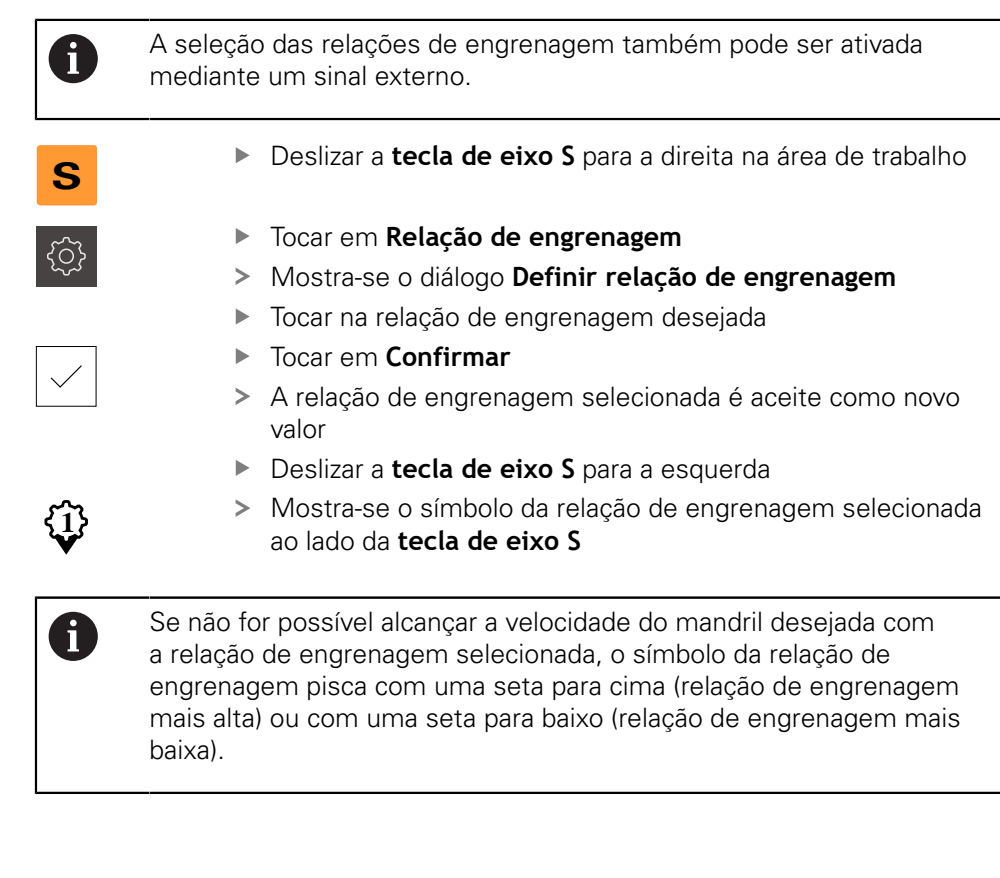

## Ajustar o modo do mandril (aplicação Rodar)

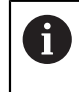

As informações seguintes aplicam-se somente a aparelhos com o número de identidade 1089179-xx.

Na aplicação **Rodar**, é possível decidir se o aparelho usa o modo de rotações padrão ou **CSS** (velocidade de corte constante) para o modo do mandril.

No modo do mandril **CSS**, o aparelho calcula as rotações do mandril de modo a que a velocidade de corte da ferramenta de tornear permaneça constante independentemente da geometria da peça de trabalho.

#### Ativar o modo do mandril CSS

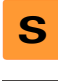

> Deslizar a tecla de eixo S para a direita na área de trabalho

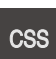

- ► Tocar em Modo CSS
- > Mostra-se o diálogo Ativar CSS
- Introduzir o valor da Velocidade máxima do mandril
- Tocar em Confirmar
- > O modo do mandril CSS é ativado
- > A velocidade do mandril é indicada na unidade m/min
- Deslizar a tecla de eixo S para a esquerda
- Mostra-se o símbolo do modo do mandril CSS ao lado da tecla de eixo S

#### Ativar modo de rotações

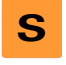

Deslizar a tecla de eixo S para a direita na área de trabalho

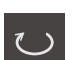

- Tocar em Modo de rotações
- > Mostra-se o diálogo Ativar modo de rotações
- Introduzir o valor da Velocidade máxima do mandril

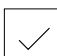

- ► Tocar em **Confirmar**
- > O modo de rotações é ativado
- > A velocidade do mandril é indicada na unidade 1/min
- Deslizar a tecla de eixo S para a esquerda

## 3.9 Barra de estado

Na barra de estado, o aparelho mostra sempre a velocidade de avanço e de deslocação. Além disso, os elementos de comando da barra de estado permitem o acesso direto à tabela de pontos de referência e de ferramentas, assim como aos programas auxiliares Cronómetro e Calculadora.

#### 3.9.1 Elementos de comando da barra de estado

Na barra de estado encontram-se à disposição os seguintes elementos de comando:

| Elemento de<br>comando | Função                                                                                                    |
|------------------------|----------------------------------------------------------------------------------------------------|
|                        | Menu de acesso rápido                                                                                                    |
| mm Degree              | Definição das unidades para valores lineares e valores<br>angulares, configuração de um fator de escala,<br>configuração da visualização de posições para eixos de<br>maquinagem radiais (aplicação <b>Rodar</b> ); Tocar abre o menu<br>de acesso rápido |
| I                      | Tabela de pontos de referência                                                                                                    |
| -ф                     | Visualização do ponto de referência atual; tocar para abrir a tabela de pontos de referência                                                                                                    |
| п                      | Tabela de ferramentas                                                                                                    |
| <i>₫</i>               | Visualização da ferramenta atual; tocar para abrir a tabela de ferramentas                                                                                                    |
|                        | Cronómetro                                                                                                    |
|                        | Indicação do tempo com a função de arranque/paragem em<br>h:mm:ss                                                                                                    |
|                        | Calculadora                                                                                                    |
|                        | Calculadora com as funções matemáticas mais<br>importantes, calculadora de rotações e calculadora de<br>cones                                                                                                    |
|                        | Velocidade de avanço                                                                                                    |
| F mm/min               | Visualização da velocidade de avanço atual do eixo<br>momentaneamente mais rápido                                                                                                    |
|                        | Funções auxiliares                                                                                                    |
|                        | Funções auxiliares no modo manual, dependendo da<br>aplicação configurada                                                                                                    |
|                        | Bloco MDI                                                                                                    |
|                        | Criação de blocos de maquinagem no modo de<br>funcionamento MDI                                                                                                    |

## 3.9.2 Funções auxiliares no modo manual

Dependendo da aplicação configurada, estão à disposição os seguintes elementos de comando:

| Elemento de<br>comando | Função                                                                 |
|------------------------|------------------------------------------------------------------------|
|                        | Marcas de referência                                                   |
|                        | Iniciar a procura de marcas de referência                              |
|                        | Apalpar                                                                |
|                        | Apalpar a aresta de uma peça de trabalho                               |
|                        | Apalpar                                                                |
|                        | Determinar a linha central de uma peça de trabalho                     |
|                        | Apalpar                                                                |
| $\bigcirc$             | Determinar o ponto central de uma forma circular (furo ou<br>cilindro) |
|                        | Pontos de referência                                                   |
| - <b>Ç</b>             | memorizar pontos de referência                                         |
|                        | Dados da ferramenta                                                    |
|                        | Definir a ferramenta (raspagem)                                        |

## 3.10 BarraOEM

A barra OEM opcional permite, dependendo da configuração, comandar as funções da máquina-ferramenta ligada.

#### 3.10.1 Elementos de comando da Barra OEM

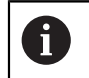

Os elementos de comando disponíveis na barra OEM dependem da configuração do aparelho e da máquina-ferramenta ligada.

Na **Barra OEM** encontram-se à disposição tipicamente os seguintes elementos de comando:

| Elemento de<br>comando | Função                                           |
|------------------------|--------------------------------------------------|
| K                      | Tocar na pestana mostra ou oculta a barra OEM    |
|                        | <b>Logo</b><br>Mostra o logótipo OEM configurado |

# 

# Configuração do software

## 4.1 Resumo

i

É necessário ter lido e compreendido o capítulo "Comando geral" antes de se executarem as atividades descritas seguidamente. **Mais informações:** "Comando geral", Página 17

Antes de se poder utilizar o ND 7000 Demo após uma instalação correta, é necessário configurar o ND 7000 Demo. Este capítulo descreve como proceder às definições seguintes:

- Copiar ficheiro de configuração
- Importar dados de configuração
- Definir o idioma
- Selecionar a versão do produto (opcional)

## 4.2 Copiar ficheiro de configuração

Antes de se poderem importar os dados de configuração para o ND 7000 Demo, é necessário copiar o ficheiro de configuração transferido **DemoBackup.mcc** para uma área que seja acessível ao ND 7000 Demo.

- Navegar até à pasta de arquivo temporária
- Copiar o ficheiro de configuração DemoBackup.mcc. p. ex., para uma das seguintes pastas: C: 

   HEIDENHAIN 
   [designação do produto] 
   Mom
   ProductsMGE5 
   [abreviatura do produto] 
   user 
   User

De modo a que o ND 7000 Demo possa aceder ao ficheiro de configuração DemoBackup.mcc, ao guardar o ficheiro, é necessário manter a parte do caminho seguinte: 

 [designação do produto]
 ProductsMGE5 > Mom > [abreviatura do produto] > user > User.

> O ficheiro de configuração está acessível para o ND 7000 Demo

## 4.3 Importar dados de configuração

Para configurar o ND 7000 Demo para a aplicação no computador, tem de se importar o ficheiro de configuração **DemoBackup.mcc.** 

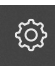

- No menu principal, tocar em **Definições**
- > Mostram-se as definições do aparelho

| <b>Δ</b> 0<br>15:15 | Defini     |             |                            |   |
|---------------------|------------|-------------|----------------------------|---|
| (***)               | Geral      | ¢ <         | Informações do dispositivo | × |
| $\Delta$            | Sensores   | ۲           | Monitor e ecră tátil       | ÷ |
| Ď                   | Interfaces | <b>و</b> فر | Representação              | ÷ |
| 4                   | Utilizador | A           | Sons                       | • |
| ŝ                   | Eixos      | Þ.          | Impressora                 | × |
| $\bigcirc$          | Serviço    | Ľ           | Data e hora                | ÷ |

Figura 13: Menu Definições

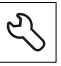

Abrir sucessivamente:

Tocar em Serviço

- Fazer cópia de segurança e restaurar a configuração
- Restaurar a configuração
- Restauro completo
- No diálogo, escolher a posição de memória:
  - Internal
  - User
- Selecionar o ficheiro de configuração DemoBackup.mcc
- ▶ Confirmar a seleção com OK
- > As definições são aceites
- > É solicitado o encerramento da aplicação
- Tocar em OK
- ND 7000 Demo é encerrado, fecha-se a janela Microsoft Windows
- ND 7000 Demo reiniciar
- > ND 7000 Demo está operacional

## 4.4 Definir o idioma

No estado de fábrica, o idioma da interface de utilizador é o Inglês. Pode comutar a interface de utilizador para o idioma desejado

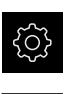

- No menu principal, tocar em Definições
- Tocar em Utilizador
- O utilizador com sessão iniciada é assinalado com uma marca de seleção
- Selecionar o utilizador com sessão iniciada
- O idioma selecionado para o utilizador é indicado na lista desdobrável Idioma através da bandeira correspondente
- Na lista desdobrável Idioma, selecionar a bandeira do idioma desejado
- > A interface de utilizador apresenta-se no idioma selecionado

## 4.5 Selecionar a versão do produto (opcional)

ND 7000 está disponível em diferentes versões. Estas diferenciam-se através das respetivas interfaces para os encoders que podem ser conectados:

- Versão ND 7013
- Versão ND 7013 I/O com entradas e saídas adicionais para funções de comando

O menu **Definições** permite selecionar qual a versão que deverá ser simulada com o ND 7000 Demo

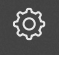

No menu principal, tocar em **Definições** 

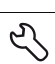

- Tocar em Serviço
- Tocar em Designação do produto
- Selecionar a versão desejada
- > É necessário reiniciar o sistema
- > ND 7000 Demo está operacional na versão desejada

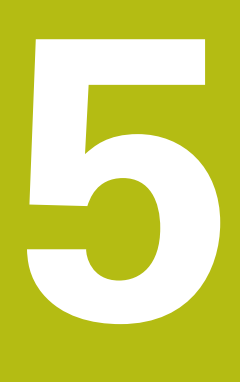

Fresar – Início rápido

## 5.1 Resumo

Este capítulo descreve a produção de uma peça de trabalho de exemplo e guia o utilizador passo a passo através dos diferentes modos de funcionamento do aparelho. Para a produção bem sucedida de uma flange, devem realizar-se os seguintes passos de maquinagem:

| Passo de maquinagem                | Modo de funcionamento |  |
|------------------------------------|-----------------------|--|
| Determinar o ponto de referência   | Modo manual           |  |
| Produção de um furo de passagem    | Modo manual           |  |
| Produção de uma caixa retangular   | Modo MDI              |  |
| Produção de um encaixe             | Modo MDI              |  |
| Determinar o ponto de referência 1 | Modo manual           |  |
| Produção de um círculo de furos    | No funcionamento MDI  |  |
| Produção de uma fila de furos      | No funcionamento MDI  |  |

Não é possível simular completamente com o ND 7000 Demo os passos de maquinagem aqui representados. No entanto, com base nas descrições, pode familiarizar-se com as funções mais importantes e a interface de utilizador.

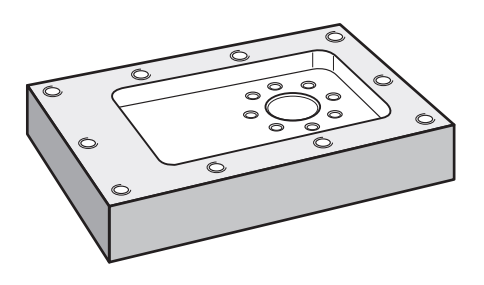

Figura 14: Peça de trabalho de exemplo

Este capítulo não descreve a produção do contorno externo da peça de trabalho de exemplo. Parte-se do princípio que o contorno externo já existe.

M

i

f

Os capítulos "Modo manual" e "Modo MDI", no manual de instruções do ND 7000 contêm descrições detalhadas de cada uma das atividades.

É necessário ter lido e compreendido o capítulo "Comando geral" antes de se executarem as atividades descritas seguidamente. **Mais informações:** "Comando geral", Página 17

## 5.2 Iniciar sessão para o Início rápido

#### Iniciar sessão de utilizador

Para o início rápido, o utilizador deve iniciar sessão como **Operator**.

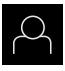

- No menu principal, tocar em Início de sessão do utilizador
- Se necessário, encerrar a sessão do utilizador que a tenha iniciada
- Selecionar o utilizador Operator
- Tocar no campo de introdução Palavra-passe
- Introduzir a palavra-passe "operator"

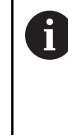

Caso a palavra-passe não coincida com as definições padrão, deverá consultar-se o instalador (**Setup**) ou o fabricante da máquina (**OEM**).

Se a palavra-passe já não for conhecida, contacte uma filial de assistência HEIDENHAIN.

- Confirmar a introdução com RET
- Tocar em Iniciar sessão

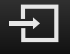

## 5.3 Condições

Para produzir a flange de alumínio, trabalha-se numa máquina-ferramenta operada manualmente ou . Existe para a flange o seguinte desenho técnico cotado:

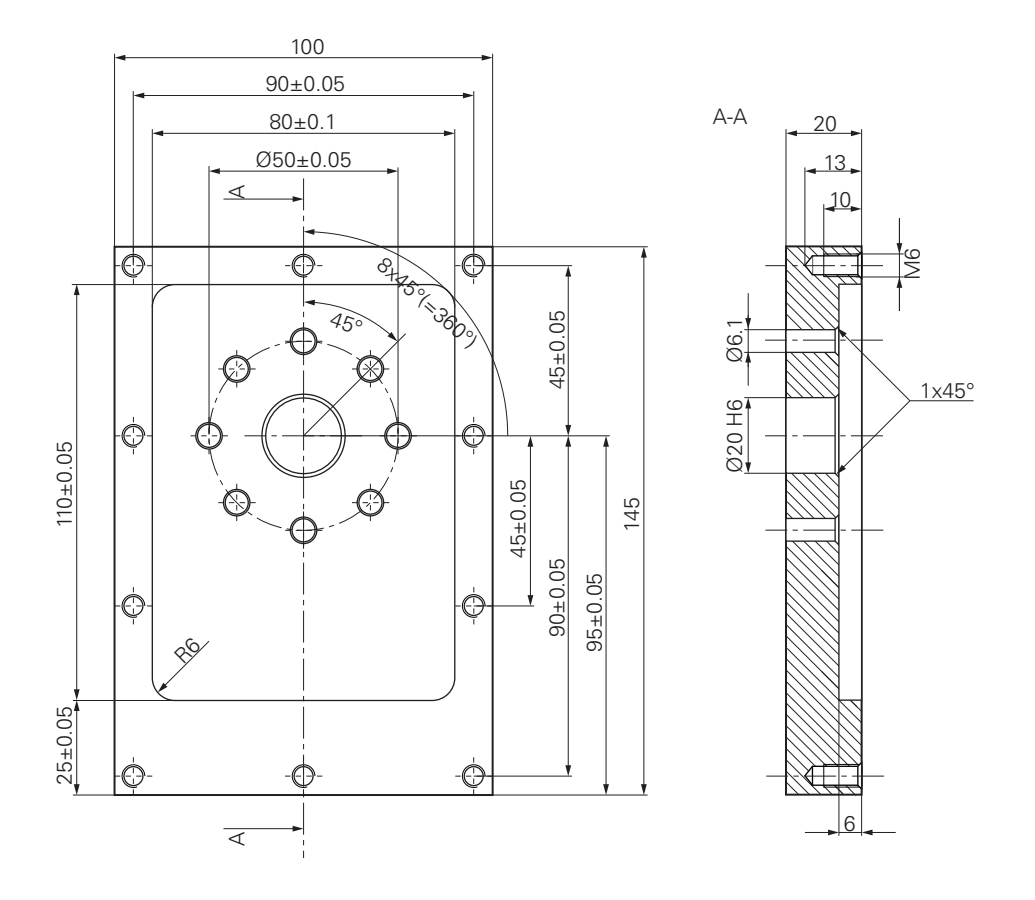

Figura 15: Peça de trabalho de exemplo – Desenho Técnico

#### Máquina-ferramenta

- A máquina-ferramenta está ligada
- Está fixado um bloco de peça de trabalho pré-processado na máquinaferramenta

#### Aparelho

- Um aparelho com número de identidade 1089179-xx e eixo do mandril configurado
- Efetuou-se a procura de marcas de referência
- Está disponível uma sonda de arestas HEIDENHAINKT 130

#### Ferramentas

Estão disponíveis as ferramentas seguintes:

- Broca Ø 5,0 mm
- Broca Ø 6,1 mm
- Broca Ø 19,8 mm
- Escareador Ø 20 mm H6
- Fresa de haste Ø 12 mm
- Rebaixador cónico Ø 25 mm 90°
- Macho de abrir roscas M6

#### Tabela de ferramentas

Para o exemplo, parte-se do princípio que as ferramentas para a maquinagem ainda não estão definidas.

Por isso, para cada ferramenta utilizada, é necessário definir primeiro os parâmetros específicos na tabela de ferramentas do aparelho. Na maquinagem posterior, os parâmetros na tabela de ferramentas estão acessíveis na tabela de ferramentas.

- Tocar em **Ferramentas** na barra de estado
- > Mostra-se o diálogo Ferramentas

|  | Ø |
|--|---|
|  |   |

- Tocar em Abrir tabela
- > Mostra-se o diálogo Tabela de ferramentas
- Tocar em Adicionar
  - No campo de introdução Tipo de ferramenta, registar a denominação Broca 5,0
  - Confirmar a introdução com RET
  - No campo de introdução Diâmetro, registar o valor 5,0
  - Confirmar a introdução com RET
  - Registar o comprimento da broca no campo de introdução Longitude
  - Confirmar a introdução com RET
  - > A broca de Ø 5,0 mm definida é adicionada à tabela de ferramentas
  - Repetir o procedimento para as outras ferramentas, utilizando a convenção de nomenclatura [Tipo] [Diâmetro]
  - Tocar em Fechar
  - > O diálogo Tabela de ferramentas fecha-se

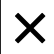

## 5.4 Definir o ponto de referência (Modo manual)

Para começar, é necessário determinar o primeiro ponto de referência. Partindo do ponto de referência, o aparelho calcula todos os valores para o sistema de coordenadas relativo. O ponto de referência determina-se com a sonda de arestas HEIDENHAINKT 130.

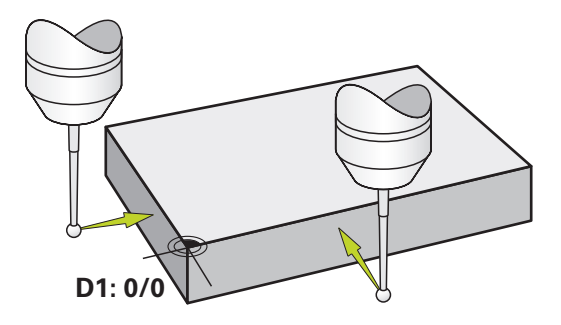

Figura 16: Peça de trabalho de exemplo – Determinar o ponto de referência D1

#### Chamada

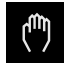

- No menu principal, tocar em Modo manual
- > Mostra-se a interface de utilizador para o modo manual

#### Apalpar o ponto de referência D1

- Aplicar a sonda de arestas HEIDENHAINKT 130 no mandril na máquina-ferramenta e ligar ao aparelho
- Tocar em Funções auxiliares na barra de estado

| ſ |   |
|---|---|
|   | / |
|   | / |

- No diálogo, tocar em Apalpar aresta
- > Abre-se o diálogo Selecionar a ferramenta
- No diálogo Selecionar a ferramenta, ativar a opção Utilizar o apalpador
- Seguir as instruções no assistente e definir o ponto de referência mediante apalpação na direção X
- Deslocar a sonda de arestas contra a aresta da peça de trabalho até que o LED vermelho da sonda de arestas se ilumine
- > Abre-se o diálogo Selecionar ponto de referência
- Afastar a sonda de arestas novamente da aresta da peça de trabalho
- No campo Ponto de referência selecionado, selecionar o ponto de referência 0 na tabela de pontos de referência
- No campo Definir valores de posição, introduzir o valor 0 para a direção X e confirmar com RET
- ▶ Tocar em **Confirmar** no assistente
- > A coordenada apalpada é aceite no ponto de referência 0
- Repetir o procedimento e definir o ponto de referência por apalpação na direção Y

## 5.5 Produzir furo de passagem (Modo manual)

No primeiro passo de maquinagem, faz-se uma pré-perfuração do furo de passagem em modo manual com a broca de  $\emptyset$  5,0 mm. Em seguida, o furo de passagem é perfurado com a broca de  $\emptyset$  19,8 mm. Podem-se aceitar os valores do desenho cotado e registá-los nos campos de introdução.

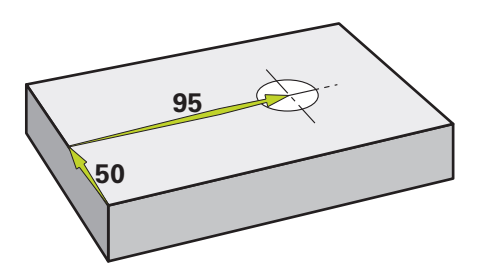

Figura 17: Peça de trabalho de exemplo - Produzir furo de passagem

#### Chamada

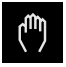

- No menu principal, tocar em Modo manual
- > Mostra-se a interface de utilizador para o modo manual

#### 5.5.1 Pré-perfuração do furo de passagem

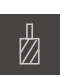

- Aplicar a broca de Ø 5,0 mm ao mandril na máquinaferramenta
- Tocar em Ferramentas na barra de estado

Tocar em Broca 5,0
 Tocar em Confirmar

Mostra-se o diálogo Ferramentas

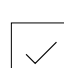

- 3500

+

- > Os parâmetros de ferramenta correspondentes são aceites automaticamente pelo aparelho
- > O diálogo Ferramentas fecha-se
- Ajustar a velocidade do mandril para 3500 rpm no aparelho
- Deslocar o mandril na máquina-ferramenta:
  - Direção X: 95 mm
  - Direção Y: 50 mm
- Pré-perfurar o furo de passagem e retirar novamente o mandril
- Manter as posições X e Y
- > O furo de passagem foi pré-perfurado corretamente

#### 5.5.2 Perfuração do furo de passagem

400 +

- Aplicar a broca de Ø 19,8 mm ao mandril na máquinaferramenta
- Tocar em **Ferramentas** na barra de estado
- > Mostra-se o diálogo Ferramentas
- ► Tocar em Broca 19,8
- ► Tocar em **Confirmar**
- > Os parâmetros de ferramenta correspondentes são aceites automaticamente pelo aparelho
- > O diálogo Ferramentas fecha-se
- Ajustar a velocidade do mandril para 400 rpm no aparelho
- > Perfurar o furo de passagem e retirar novamente o mandril
- > O furo de passagem foi perfurado corretamente

## 5.6 Produzir caixa retangular (Modo MDI)

A caixa retangular é produzida em modo MDI. Podem-se aceitar os valores do desenho cotado e registá-los nos campos de introdução.

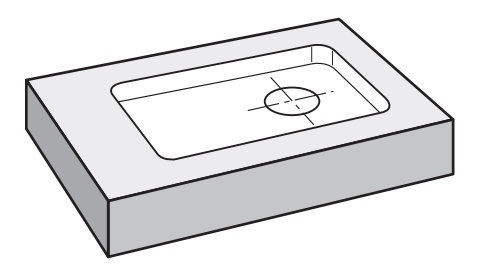

Figura 18: Peça de trabalho de exemplo - Produzir caixa retangular

#### Chamada

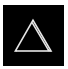

- No menu principal, tocar em Modo de funcionamento MDI
- Mostra-se a interface de utilizador para o modo de funcionamento MDI

### 5.6.1 Definir caixa retangular

- ▶ Tocar em **Ferramentas** na barra de estado
- > Mostra-se o diálogo Ferramentas
- ► Tocar em **Fresa de haste**
- Tocar em Confirmar
- > Os parâmetros de ferramenta correspondentes são aceites automaticamente pelo aparelho
- > O diálogo Ferramentas fecha-se
- Raspar a superfície da flange com a ferramenta
- Na visualização de posições, manter premido Z
- > O aparelho indica O no eixo Z
- ► Tocar em **Criar** na barra de estado
- > Mostra-se um bloco novo
- Na lista desdobrável Tipo de bloco, escolher o tipo de bloco Caixa rectangular
- Introduzir os parâmetros seguintes de acordo com as cotas indicadas:
  - Altura segurança: 10
  - Profundidade: -6
  - Ponto central da coordenada X: 80
  - Ponto central da coordenada Y: 50
  - Comprimento do lado X: 110
  - Comprimento do lado Y: 80
  - Direcção: sentido horário
  - Medida excedente de acabamento: 0.2
- Confirmar cada uma das introduções com RET
- Para processar o bloco, tocar em END
- Mostra-se a ajuda ao posicionamento
- Se a janela de simulação estiver ativada, visualiza-se a caixa retangular

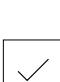

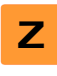

l <del>t</del>

5

#### 5.6.2 Fresar caixa retangular

i

Os valores de velocidade do mandril, profundidade de fresagem e velocidade de avanço dependem da potência de corte da fresa de haste e da máquina-ferramenta.

- Aplicar a fresa de haste de Ø 12 mm ao mandril na máquinaferramenta
- Ajustar a velocidade do mandril para um valor adequado no aparelho
- Iniciar a maquinagem, seguindo as instruções no assistente
- O aparelho percorre os vários passos do processo de fresagem

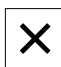

- Tocar em **Fechar**
- > A execução termina
- > O assistente fecha-se
- > A caixa retangular foi produzida corretamente

## 5.7 Produzir encaixe (Modo MDI)

O encaixe é produzido em modo MDI. Podem-se aceitar os valores do desenho cotado e registá-los nos campos de introdução.

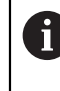

O furo de passagem deve ser chanfrado antes do alargamento. O chanfro permite melhorar o corte do escareador e impede-se a formação de rebarbas.

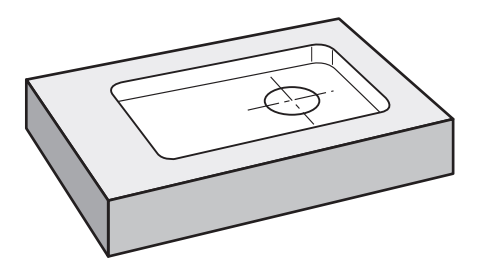

►

Figura 19: Peça de trabalho de exemplo - Produzir encaixe

#### Chamada

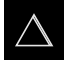

- No menu principal, tocar em Modo de funcionamento MDI
- Mostra-se a interface de utilizador para o modo de funcionamento MDI

#### 5.7.1 Definir encaixe

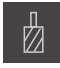

- Tocar em **Ferramentas** na barra de estado
- > Mostra-se o diálogo Ferramentas

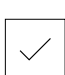

Tocar em **Confirmar** 

Tocar em Escareador

- > Os parâmetros de ferramenta correspondentes são aceites automaticamente pelo aparelho
- > O diálogo Ferramentas fecha-se
- Tocar em **Criar** na barra de estado
- > Mostra-se um bloco novo
- Na lista desdobrável Tipo de bloco, escolher o tipo de bloco Posicionamento
- Introduzir os parâmetros seguintes de acordo com as cotas indicadas:
  - Coordenada X: 95
  - Coordenada Y: 50
  - Coordenada Z: Perfurar
- Confirmar cada uma das introduções com RET

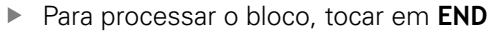

- > Mostra-se a ajuda ao posicionamento
- Se a janela de simulação estiver ativada, visualizam-se a posição e o percurso de deslocação

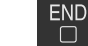

## 5.7.2 Alargar o encaixe

| - 250 + | <ul> <li>Aplicar o escareador de Ø20 mm H6 ao mandril na máquina-<br/>ferramenta</li> <li>Ajustar a velocidade do mandril para 250 rpm no aparelho</li> </ul> |
|---------|----------------------------------------------------------------------------------------------------|
|         | Iniciar a maquinagem, seguindo as instruções no assistente                                                                                                    |

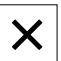

- Tocar em Fechar
- > A execução termina
- > O assistente fecha-se
- > O encaixe foi produzido corretamente

## 5.8 Definir o ponto de referência (Modo manual)

Para alinhar o círculo de furos e o disco de furos, é necessário definir o ponto central do círculo do encaixe como ponto de referência. Partindo do ponto de referência, o aparelho calcula todos os valores para o sistema de coordenadas relativo. O ponto de referência determina-se com a sonda de arestas HEIDENHAINKT 130.

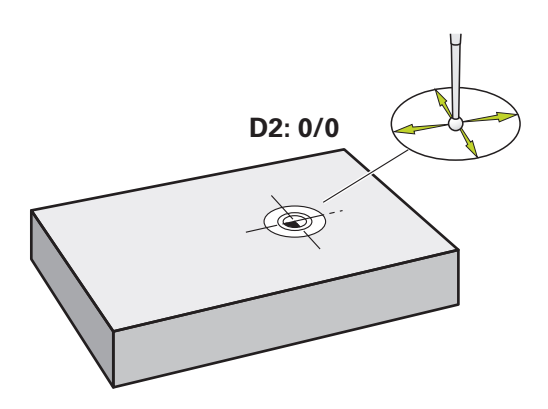

Figura 20: Peça de trabalho de exemplo – Determinar o ponto de referência D2

#### Chamada

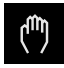

- No menu principal, tocar em Modo manual
- > Mostra-se a interface de utilizador para o modo manual

#### Apalpar o ponto de referência D2

 Aplicar a sonda de arestas HEIDENHAINKT 130 no mandril na máquina-ferramenta e ligar ao aparelho

|   | $\equiv$   |  |
|---|------------|--|
| ſ | $\bigcirc$ |  |

- Tocar em Funções auxiliares na barra de estado
- No diálogo, tocar em Determinar ponto central do círculo
- > Abre-se o diálogo Selecionar a ferramenta
- No diálogo Selecionar a ferramenta, ativar a opção Utilizar o apalpador
- Seguir as instruções no assistente
- Deslocar a sonda de arestas contra a aresta da peça de trabalho até que o LED vermelho da sonda de arestas se ilumine
- > Abre-se o diálogo Selecionar ponto de referência
- Afastar a sonda de arestas novamente da aresta da peça de trabalho
- No campo Ponto de referência selecionado, selecionar o ponto de referência 1
- No campo Definir valores de posição, introduzir o valor 0 para o valor de posição X e o valor de posição Y e confirmar com RET
- Tocar em Confirmar no assistente
- As coordenadas apalpadas são aceites no ponto de referência
   1

#### Ativar o ponto de referência

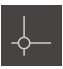

- Tocar em **Pontos de referência** na barra de estado
- > Abre-se o diálogo Pontos de referência

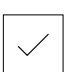

- Tocar em **Confirmar**
- > O ponto de referência é definido

Tocar no ponto de referência 1

> Na barra de estado, mostra-se 1 no ponto de referência

## 5.9 Produzir círculo de furos (Modo MDI)

O círculo de furos é produzido em modo MDI. Podem-se aceitar os valores do desenho cotado e registá-los nos campos de introdução.

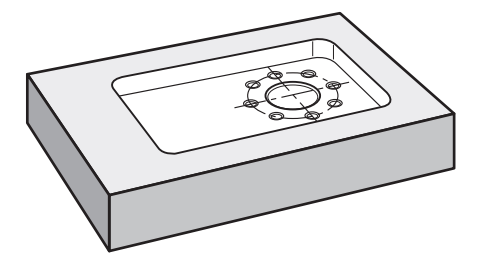

Figura 21: Peça de trabalho de exemplo – Produzir círculo de furos

#### Chamada

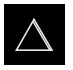

- No menu principal, tocar em Modo de funcionamento MDI
- Mostra-se a interface de utilizador para o modo de funcionamento MDI

## 5.9.1 Definir círculo de furos

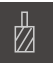

- Tocar em Ferramentas na barra de estado
- > Mostra-se o diálogo Ferramentas

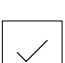

**E** 

- Tocar em Broca 6,1
- Tocar em Confirmar
- Os parâmetros de ferramenta correspondentes são aceites automaticamente pelo aparelho
- > O diálogo Ferramentas fecha-se
- Tocar em **Criar** na barra de estado
- > Mostra-se um bloco novo
- Na lista desdobrável Tipo de bloco, escolher o tipo de bloco Círculo de furos
- Introduzir os parâmetros seguintes de acordo com as cotas indicadas:
  - Quantidade de furos: 8
  - Ponto central da coordenada X: 0
  - Ponto central da coordenada Y: 0
  - **Raio:** 25
- Confirmar cada uma das introduções com RET
- Deixar todos os outros valores nas predefinições
- Para processar o bloco, tocar em END
- Mostra-se a ajuda ao posicionamento
- > Se a janela de simulação estiver ativada, visualiza-se a caixa retangular

#### 5.9.2 Furar círculo de furos

- 3500 +

- Aplicar a broca de Ø 6,1 mm ao mandril na máquinaferramenta
- Ajustar a velocidade do mandril para 3500 rpm no aparelho

Perfurar o círculo de furos e retirar novamente o mandril

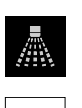

Х

END

## Tocar em Fechar

- > A execução termina
- > O assistente fecha-se
- > O círculo de furos foi produzido corretamente

## 5.10 Produzir fila de furos (Modo MDI)

A fila de furos é produzida em modo MDI. Podem-se aceitar os valores do desenho cotado e registá-los nos campos de introdução.

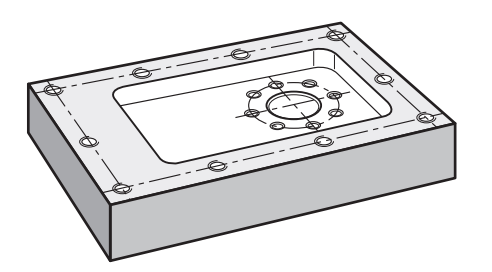

Figura 22: Peça de trabalho de exemplo – Produzir fila de furos

#### Chamada

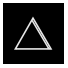

- No menu principal, tocar em Modo de funcionamento MDI
- Mostra-se a interface de utilizador para o modo de funcionamento MDI

## 5.10.1 Definir fila de furos

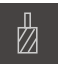

**E** 

- Tocar em Ferramentas na barra de estado
- > Mostra-se o diálogo Ferramentas
- ► Tocar em Broca 5,0
- Tocar em Confirmar
- Os parâmetros de ferramenta correspondentes são aceites automaticamente pelo aparelho
- > O diálogo Ferramentas fecha-se
- Tocar em **Criar** na barra de estado
- > Mostra-se um bloco novo
- Na lista desdobrável Tipo de bloco, escolher o tipo de bloco fila de furos
- Introduzir os parâmetros seguintes de acordo com as cotas indicadas:
  - Coordenada X do 1.º Furo: -90
  - Coordenada Y do 1.º Furo: -45
  - Furos por fila: 4
  - Distância entre furos: 45
  - Ângulo: 0°
  - Profundidade: -13
  - Quantidade das filas: 3
  - **Distância das filas**: 45
  - Modo de enchimento: Disco de furos
- Confirmar cada uma das introduções com RET
- Para processar o bloco, tocar em END
- > Mostra-se a ajuda ao posicionamento
- Se a janela de simulação estiver ativada, visualiza-se a caixa retangular

#### 5.10.2 Furar fila de furos

- 3500 +

END

- Aplicar a broca de Ø 5,0 mm ao mandril na máquinaferramenta
- > Ajustar a velocidade do mandril para 3500 rpm no aparelho

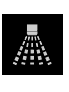

Perfurar a fila de furos e retirar novamente o mandril

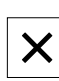

- ► Tocar em Fechar
- > A execução termina
- > O assistente fecha-se
- > A fila de furos foi produzida corretamente

6

# **ScreenshotClient**

## 6.1 Resumo

Na instalação padrão de ND 7000 Demo está incluído também o programa ScreenshotClient. Com ScreenshotClient, é possível criar capturas de ecrã do software de demonstração ou do aparelho.

Este capítulo descreve a configuração e a operação do ScreenshotClient.

## 6.2 Informações sobre ScreenshotClient

Com ScreenshotClient, é possível criar capturas de ecrã da janela ativa do software de demonstração ou do aparelho a partir de um computador. Antes do registo, é possível selecionar o idioma da interface de utilizador desejada, assim como configurar o nome do ficheiro e a posição de memória das capturas de ecrã.

O ScreenshotClient cria ficheiros gráficos do ecrã desejado:

- em formato PNG
- com o nome configurado
- com a correspondente abreviatura do idioma
- com as indicações temporais do ano, mês, dia, hora, minuto

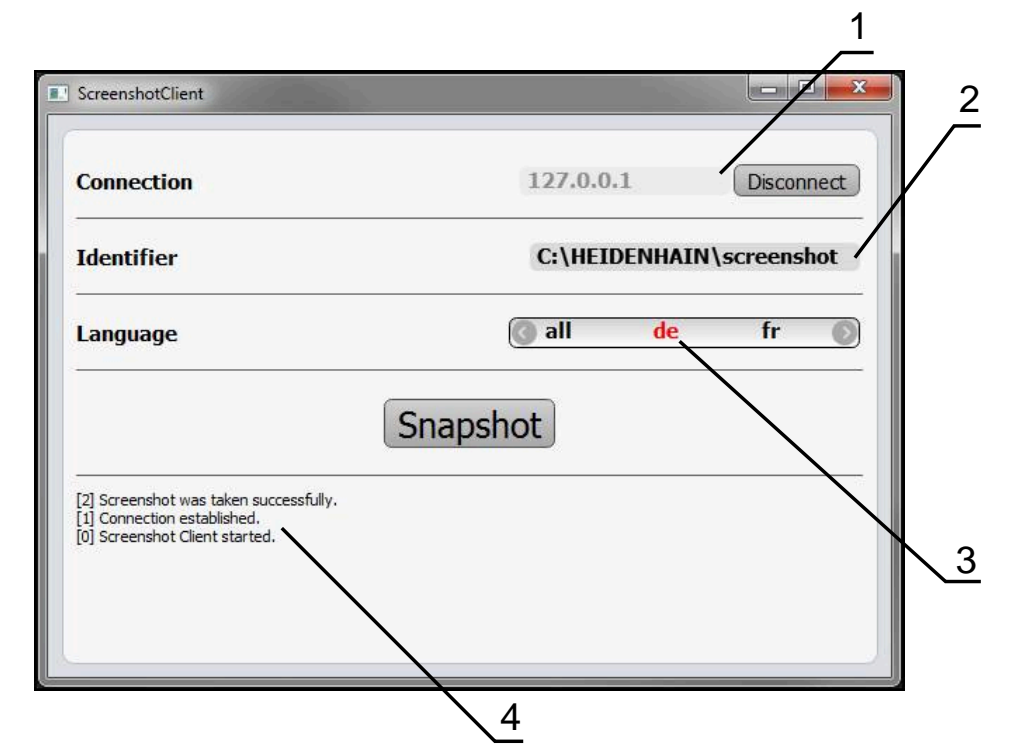

Figura 23: Interface de utilizador do ScreenshotClient

- 1 Estado da ligação
- 2 Caminho do ficheiro e nome do ficheiro
- 3 Seleção do idioma
- 4 Mensagens de estado

## 6.3 Iniciar ScreenshotClient

- Abrir sucessivamente no Microsoft Windows:
  - Início
  - Todos os programas
  - HEIDENHAIN
  - ND 7000 Demo
  - ScreenshotClient
- > ScreenshotClient está a ser iniciado:

| Connection                     | 127.0.0.1 | Connect |
|--------------------------------|-----------|---------|
| Identifier                     |           |         |
| Language                       |           | )       |
| (                              | Snapshot  |         |
| [0] Screenshot Client started. |           |         |
|                                |           |         |

Figura 24: ScreenshotClient iniciado (não associado)

 Agora pode ligar o ScreenshotClient ao software de demonstração ou ao aparelho

## 6.4 Ligar ScreenshotClient ao software de demonstração

Inicie o software de demonstração ou ligue o aparelho antes de estabelecer a ligação ao ScreenshotClient. De outro modo, o ScreenshotClient mostra a mensagem de estado **Connection close.** ao tentar estabelecer a ligação.

- Se ainda não tiver acontecido, iniciar o software de demonstração Mais informações: "Iniciar o ND 7000 Demo", Página 23
- Tocar em Connect

i

- > A ligação ao software de demonstração é estabelecida
- > A mensagem de estado é atualizada
- > Os campos de introdução Identifier e Language são ativados

## 6.5 Ligar ScreenshotClient ao aparelho

Condição: a rede deve estar configurada no aparelho.

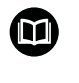

Encontra informações detalhadas sobre a configuração da rede no aparelho no manual de instruções do ND 7000, no capítulo "Preparação".

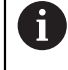

Inicie o software de demonstração ou ligue o aparelho antes de estabelecer a ligação ao ScreenshotClient. De outro modo, o ScreenshotClient mostra a mensagem de estado **Connection close.** ao tentar estabelecer a ligação.

- Se ainda não tiver acontecido, ligar o aparelho
- No campo de introdução Connection, introduzir o Endereço IPv4 da interface
   Este está indicado nas definições do aparelho em: Interfaces > Rede > X116
- Tocar em Connect
- > A ligação ao aparelho é estabelecida
- > A mensagem de estado é atualizada
- > Os campos de introdução Identifier e Language são ativados

## 6.6 Configurar ScreenshotClient para capturas de ecrã

Se tiver iniciado o ScreenshotClient, pode configurar:

- em que posição de memória e com que nome de ficheiro são guardadas as capturas de ecrã
- em que idioma da interface de utilizador são criadas as capturas de ecrã

# 6.6.1 Configurar a posição de memória e o nome de ficheiro de capturas de ecrã

Por norma, o ScreenshotClient guarda as capturas de ecrã na seguinte posição de memória:

C: ► HEIDENHAIN ► [designação do produto] ► ProductsMGE5 ► Mom ► [abreviatura do produto] ► sources ► [Dateiname]

Se necessário, pode definir outra posição de memória.

- Tocar no campo de introdução Identifier
- No campo de introdução Identifier, introduzir o caminho para a posição de memória e o nome das capturas de ecrã

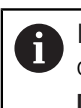

Introduzir o caminho para a posição de memória e o nome de ficheiro das capturas de ecrã no formato seguinte:

[Unidade de dados]:\[Pasta]\[Nome de ficheiro]

 O ScreenshotClient guarda todas as capturas de ecrã na posição de memória indicada
# 6.6.2 Configurar o idioma da interface de utilizador de capturas de ecrã

No campo de introdução **Language**, estão à disposição todos os idiomas da interface de utilizador do software de demonstração ou do aparelho. Ao selecionarse uma abreviatura de idioma, o ScreenshotClient cria capturas de ecrã na língua correspondente.

O idioma da interface de utilizador no qual se opera o software de demonstração ou o aparelho é irrelevante para as capturas de ecrã. As capturas de ecrã são sempre criadas no idioma da interface de utilizador que se tenha selecionado em ScreenshotClient.

#### Capturas de ecrã de um idioma da interface de utilizador desejado

Para criar capturas de ecrã no idioma desejado da interface de utilizador

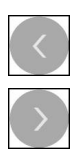

i

- Selecionar com as setas a abreviatura do idioma desejado no campo de introdução Language
- > A abreviatura do idioma selecionado mostra-se a vermelho
- O ScreenshotClient cria as capturas de ecrã da interface de utilizador do no idioma desejado

#### Capturas de ecrã de todos os idiomas da interface de utilizador disponíveis

Para criar capturas de ecrã em todos os idiomas da interface de utilizador disponíveis,

| < |
|---|
|   |
| > |

- No campo de introdução Language, selecionar all com as teclas de seta
- > A abreviatura **all** mostra-se escrita a vermelho
- O ScreenshotClient cria as capturas de ecrã em todos os idiomas da interface de utilizador disponíveis

### 6.7 Criar capturas de ecrã

- No software de demonstração ou no aparelho, chamar a vista da qual se deseja criar uma captura de ecrã
- Mudar para ScreenshotClient
- Tocar em Snapshot
- > A captura de ecrã é criada e guardada na posição de memória configurada

A captura de ecrã é guardada no formato [Nome de ficheiro]\_[Abreviatura de idioma]\_[YYYYMMDDhhmmss] (p. ex., screenshot\_pt\_20170125114100)

> A mensagem de estado é atualizada:

| ScreenshotClient                                                                                        |            |                |
|----------------------------------------------------------------------------------------------------|------------|----------------|
| Connection                                                                                              | 127.0.0.1  | Disconnect     |
| Identifier                                                                                              | C:\HEIDENH | AIN\screenshot |
| Language                                                                                                | 💽 all 🛛 de | e fr 🔘         |
| [2] Screenshot was taken successfully.<br>[1] Connection established.<br>[0] Screenshot Client started. | Snapshot   |                |

Figura 25: ScreenshotClient após uma captura de ecrã bem sucedida

### 6.8 Encerrar ScreenshotClient

- Tocar em Disconnect
- > A ligação ao software de demonstração iou ao aparelho é encerrada
- Tocar em Fechar
- > ScreenshotClient é encerrado

## 7 Índice

### Α

| Ações do rato  |    |
|----------------|----|
| comando        | 19 |
| deslizar       | 20 |
| manter premido | 19 |
| tocar          | 19 |

#### В

| 41 |
|----|
| 41 |
| 43 |
| 43 |
|    |

### С

| Capturas de ecrã                |    |
|---------------------------------|----|
| Configurar idioma da interface  |    |
| de utilizador                   | 73 |
| configurar nome de ficheiro     | 72 |
| Configurar posição de           |    |
| memória                         | 72 |
| Criar                           | 74 |
| Comando                         |    |
| comando geral                   | 18 |
| ecrã tátil e dispositivos de    |    |
| entrada                         | 18 |
| elementos de comando            | 21 |
| gestos e ações do rato          | 19 |
| Configurar                      |    |
| Idioma da interface de utilizad | or |
| de capturas de ecrã             | 73 |
| Nome de ficheiro de capturas    | de |
| ecrã                            | 72 |
| Posição de memória de captur    | as |
| de ecrã                         | 72 |
| ScreenshotClient                | 72 |
| Software                        | 46 |
|                                 |    |

### D

| Dados de configuração         |     |
|-------------------------------|-----|
| copiar ficheiro               | 47  |
| importar ficheiro             | 48  |
| Definições                    |     |
| menu                          | 35  |
| Desligar                      |     |
| menu                          | 36  |
| Deslizar                      | 20  |
| Dispositivos de entrada       |     |
| comando                       | 18  |
| Documentação                  |     |
| recomendações para a leitura. | . 9 |
| F                             |     |

#### E.

| Ecrã tátil           |    |
|----------------------|----|
| comando              | 18 |
| Elementos de comando |    |
| adicionar            | 22 |
|                      |    |

| anular<br>Barra de estado<br>Barra OEM<br>botão deslizante<br>botão do ecrã Mais/Menos<br>confirmar<br>fechar<br>lista desdobrável<br>Menu principal<br>teclado virtual<br>voltar<br>Encerrar | 22<br>41<br>43<br>21<br>22<br>22<br>21<br>21<br>26<br>21<br>22 |
|----------------------------------------------------------------------------------------------------|----------------------------------------------------------------|
| ScreenshotClient                                                                                                    | 74                                                             |
| software                                                                                                    | 24                                                             |
| Exemplo                                                                                                    |                                                                |
| Caixa retangular (Modo MDI).                                                                                                    | 59                                                             |
| Círculo de furos (Modo MDI).                                                                                                    | 65                                                             |
| Desenho de flange                                                                                                    | 54                                                             |
| Encaixe (Modo MDI)                                                                                                    | 62                                                             |
| Fila de furos (Modo MDI)                                                                                                    | 67                                                             |
| Furo de passagem (Modo                                                                                                    |                                                                |
| manual)                                                                                                    | 57                                                             |
| Peça de trabalho                                                                                                    | 52                                                             |
| Ponto de referência (Modo                                                                                                    |                                                                |
| manual) 56,                                                                                                    | 64                                                             |

### F

Ficheiro de instalação transferir......12

#### G

| Gestão de ficheiros |    |
|---------------------|----|
| menu                | 32 |
| Gestos              |    |
| comando             | 19 |
| deslizar            | 20 |
| manter premido      | 19 |
| tocar               | 19 |
| Guia rápido         | 52 |

### 1

| Idioma                     |    |
|----------------------------|----|
| definir 25,                | 49 |
| Iniciar                    |    |
| ScreenshotClient           | 71 |
| software                   | 23 |
| Início de sessão do        |    |
| utilizador 24, 34,         | 34 |
| Interface de utilizador    |    |
| menu Definições            | 35 |
| menu Desligar              | 36 |
| menu Gestão de ficheiros   | 32 |
| menu Início de sessão do   |    |
| utilizador                 | 34 |
| menu Modo de funcionamente | 0  |
| MDI                        | 30 |
| menu Modo manual           | 28 |

| menu principal                    | 26 |
|-----------------------------------|----|
| Interface de utilizador no estado | de |
| fábrica                           |    |
|                                   |    |

| Após o arranque | 25 |
|-----------------|----|
|-----------------|----|

#### Μ

| Manter premido 1             | 9 |
|------------------------------|---|
| Marcas de texto              | 9 |
| Menu                         |   |
| Definições 3                 | 5 |
| Desligar 3                   | 6 |
| Gestão de ficheiros 3        | 2 |
| Modo de funcionamento MDI 30 | ) |
| Modo manual 2                | 8 |
| Menu principal 2             | 6 |
| Modo de funcionamento MDI    |   |
| Menu 3                       | 0 |
| Modo manual 2                | 8 |
| Exemplo 56, 57, 6            | 4 |
| menu 2                       | 8 |
| Modo MDI                     |   |
| Exemplo 59, 62, 65, 6        | 7 |

### Ρ

Palavra-passe definições padrão...... 53

#### S

| ScreenshotClient<br>configurar<br>Criar capturas de ecrã<br>Encerrar<br>Informações<br>Iniciar<br>Ligar<br>Software<br>Dados de configuração 47 | 70<br>72<br>74<br>74<br>70<br>71<br>71 |
|----------------------------------------------------------------------------------------------------|----------------------------------------|
| dosinstalação                                                                                                    | 15                                     |
| opeorrar                                                                                                    | 24                                     |
| iniciar                                                                                                    | 24                                     |
| Instalação                                                                                                    | 13                                     |
| requisitos do sistema                                                                                                    | 12                                     |
| transferir ficheiro de instalação<br>12                                                                                                    | )                                      |
| Software de demonstração                                                                                                    |                                        |
| funções                                                                                                    | . 8                                    |
| utilização conforme à                                                                                                    |                                        |
| finalidade                                                                                                    | 9                                      |
|                                                                                                    |                                        |

#### Т

| Tabela de ferramentas |    |
|-----------------------|----|
| Criar                 | 55 |
| Tocar                 | 19 |

### U

| Utilização                |   |
|---------------------------|---|
| conforme à finalidade     | 9 |
| não conforme à finalidade | 9 |
| Utilizador                |   |

HEIDENHAIN | ND 7000 Demo | Manual do Utilizador | 11/2018

V

| encerrar sessão                 | 24 |
|---------------------------------|----|
| iniciar sessão                  | 24 |
| início de sessão do utilizador. | 24 |

Versão do produto..... 49

# 8 Índice de imagens

| Figura 1:  | Assistente de instalação                                                           | 13 |
|------------|------------------------------------------------------------------------------------|----|
| Figura 2:  | Assistente de instalação com as opções ativadas Demo-Software e Screenshot Utility | 14 |
| Figura 3:  | Menu Início de sessão do utilizador                                                | 23 |
| Figura 4:  | Interface de utilizador (no modo manual)                                           | 26 |
| Figura 5:  | Menu <b>Modo Manual</b> na aplicação Fresar                                        | 28 |
| Figura 6:  | Menu Modo Manual na aplicação Tornear                                              | 29 |
| Figura 7:  | Menu Modo de funcionamento MDI na aplicação Fresar                                 | 30 |
| Figura 8:  | Menu Modo de funcionamento MDI na aplicação Tornear                                | 31 |
| Figura 9:  | Diálogo <b>Bloco MDI</b>                                                           | 32 |
| Figura 10: | Menu Gestão de ficheiros                                                           | 33 |
| Figura 11: | Menu Início de sessão do utilizador                                                | 34 |
| Figura 12: | Menu <b>Definições</b>                                                             | 35 |
| Figura 13: | Menu <b>Definições</b>                                                             | 48 |
| Figura 14: | Peça de trabalho de exemplo                                                        | 52 |
| Figura 15: | Peça de trabalho de exemplo – Desenho Técnico                                      | 54 |
| Figura 16: | Peça de trabalho de exemplo – Determinar o ponto de referência D1                  | 56 |
| Figura 17: | Peça de trabalho de exemplo – Produzir furo de passagem                            | 57 |
| Figura 18: | Peça de trabalho de exemplo – Produzir caixa retangular                            | 59 |
| Figura 19: | Peça de trabalho de exemplo – Produzir encaixe                                     | 62 |
| Figura 20: | Peça de trabalho de exemplo – Determinar o ponto de referência D2                  | 64 |
| Figura 21: | Peça de trabalho de exemplo – Produzir círculo de furos                            | 65 |
| Figura 22: | Peça de trabalho de exemplo – Produzir fila de furos                               | 67 |
| Figura 23: | Interface de utilizador do ScreenshotClient                                        | 70 |
| Figura 24: | ScreenshotClient iniciado (não associado)                                          | 71 |
| Figura 25: | ScreenshotClient após uma captura de ecrã bem sucedida                             | 74 |
|            |                                                                                    |    |

# HEIDENHAIN

**DR. JOHANNES HEIDENHAIN GmbH** 

Dr.-Johannes-Heidenhain-Straße 5 83301 Traunreut, Germany +49 8669 31-0 FAX +49 8669 32-5061 E-mail: info@heidenhain.de

 
 Technical support
 FAX
 +49 8669 32-1000

 Measuring systems
 1 +49 8669 31-3104
 +49 8669 31-3104
Measuring systems 2 +49 8669 31-3104 E-mail: service.ms-support@heidenhain.de NC support 2 +49 8669 31-3101 E-mail: service.nc-support@heidenhain.de NC programming 449 8669 31-3103 E-mail: service.nc-pgm@heidenhain.de PLC programming +49 8669 31-3102 E-mail: service.plc@heidenhain.de **APP programming** <sup>(2)</sup> +49 8669 31-3106 E-mail: service.app@heidenhain.de

www.heidenhain.de